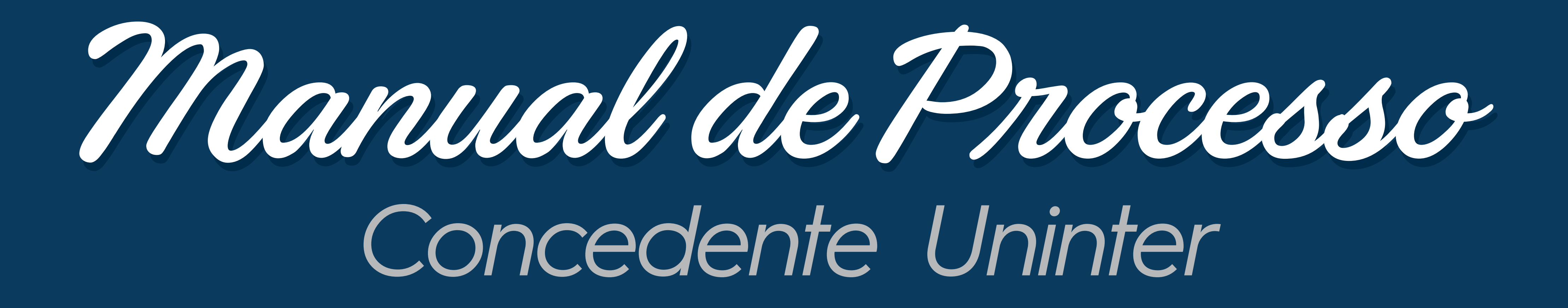

Julho de 2024

CENTRAL DE CARREIRAS UNINTER UNINTER

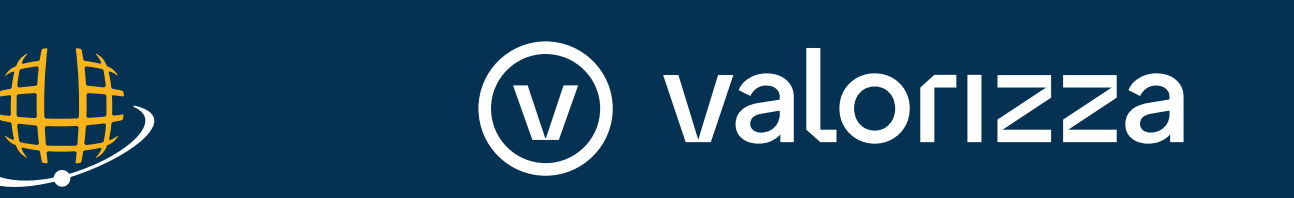

Sumário

| Acesso ao sistema     | 3         |
|-----------------------|-----------|
| Tela inicial          | 6         |
| Início                | 7         |
| Minhas vagas          | 8         |
| Seleção de candidatos | 14        |
| Dados da empresa      | 30        |
| Fale conosco          | <b>32</b> |

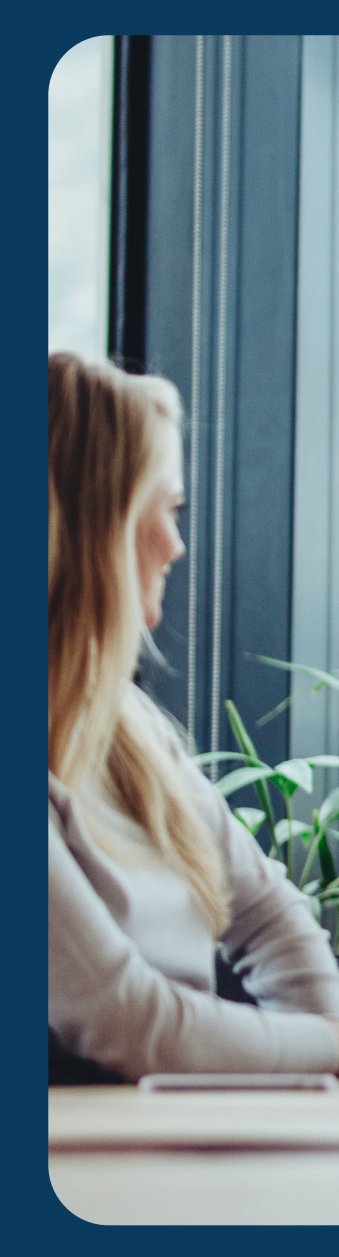

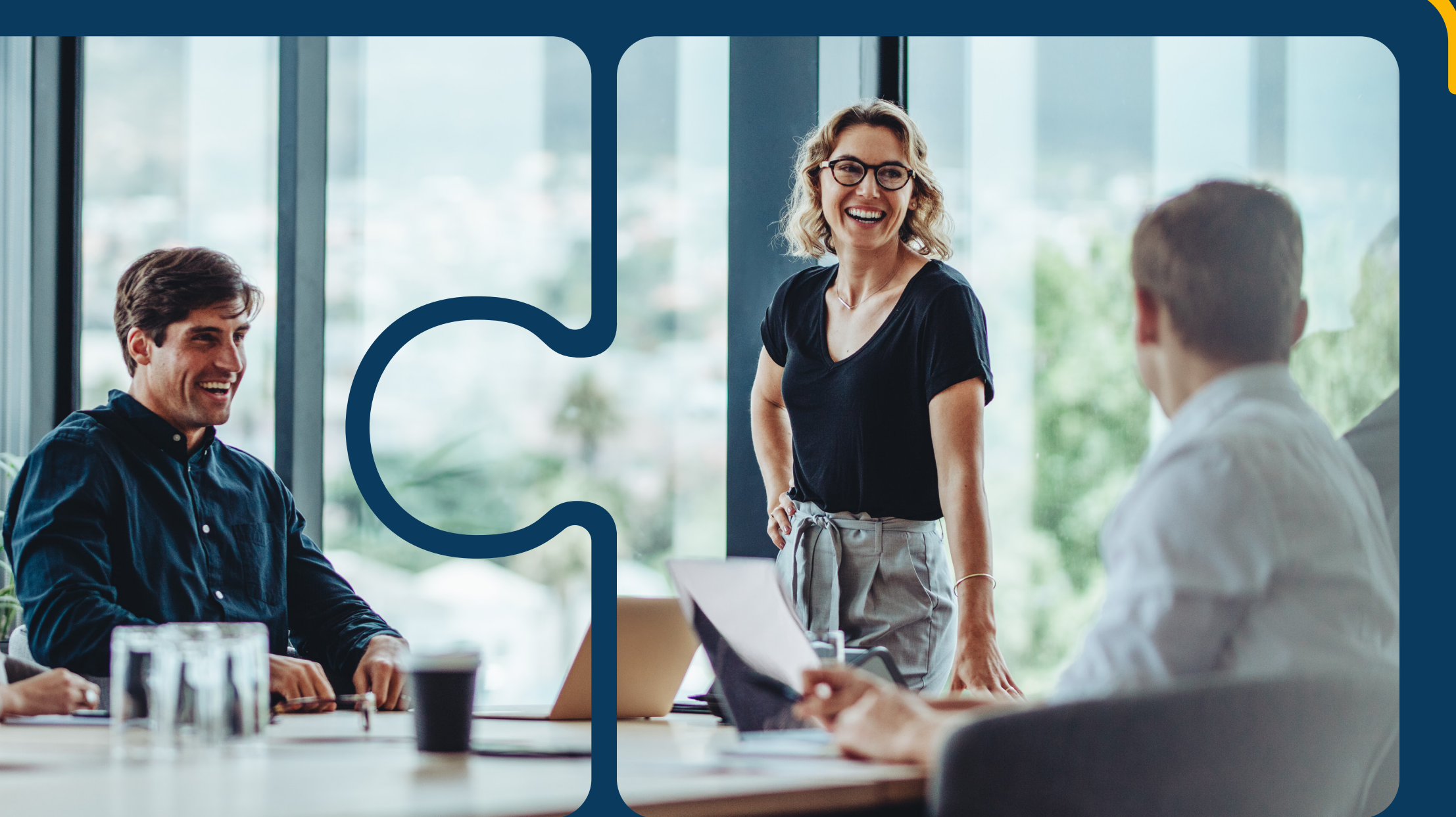

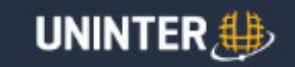

#### Central de Carreiras Oportunidades Programas

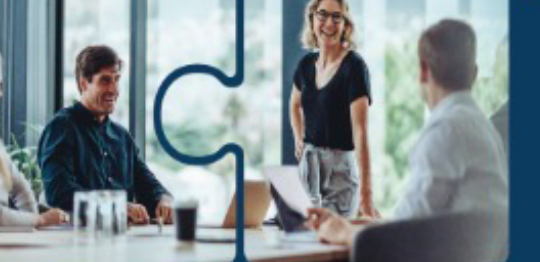

702 0500 l uninter.com

|                      | Todos | Estagio | Administrativa |          |
|----------------------|-------|---------|----------------|----------|
| Informe sua pesquisa |       | Cidade  | Curso          | Exclusiv |

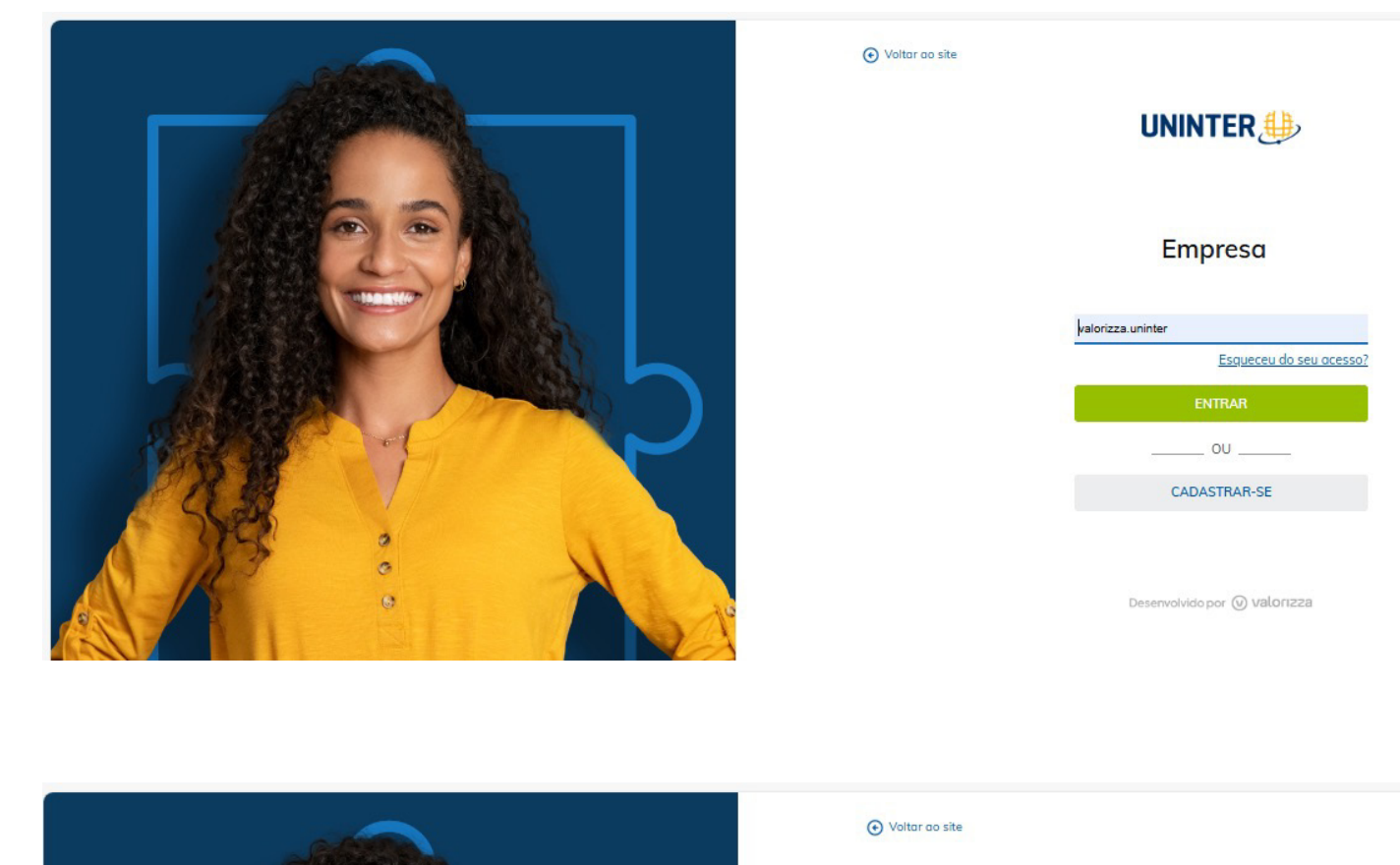

# Após clicar em Acesso Empresa, você será direcionado para a tela ao lado.

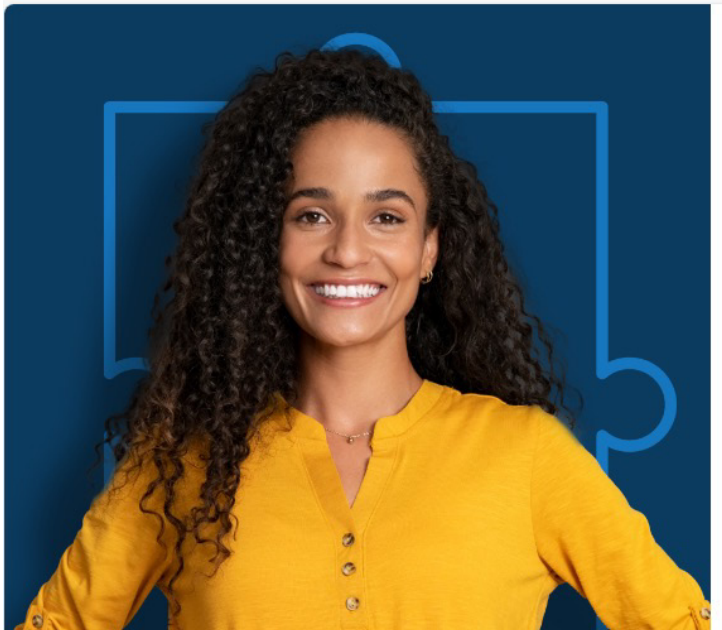

UNINTER,

| Jurídica                 | ~ |
|--------------------------|---|
| CNPJ                     |   |
| E-mail                   |   |
| Senha                    | ۲ |
| Digite novamente a senha | ۲ |
| PRÓXIMO                  |   |

Caso ainda não tenha usuário e senha, clique em cadastrar-se.

CADASTRAR-SE

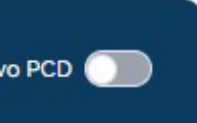

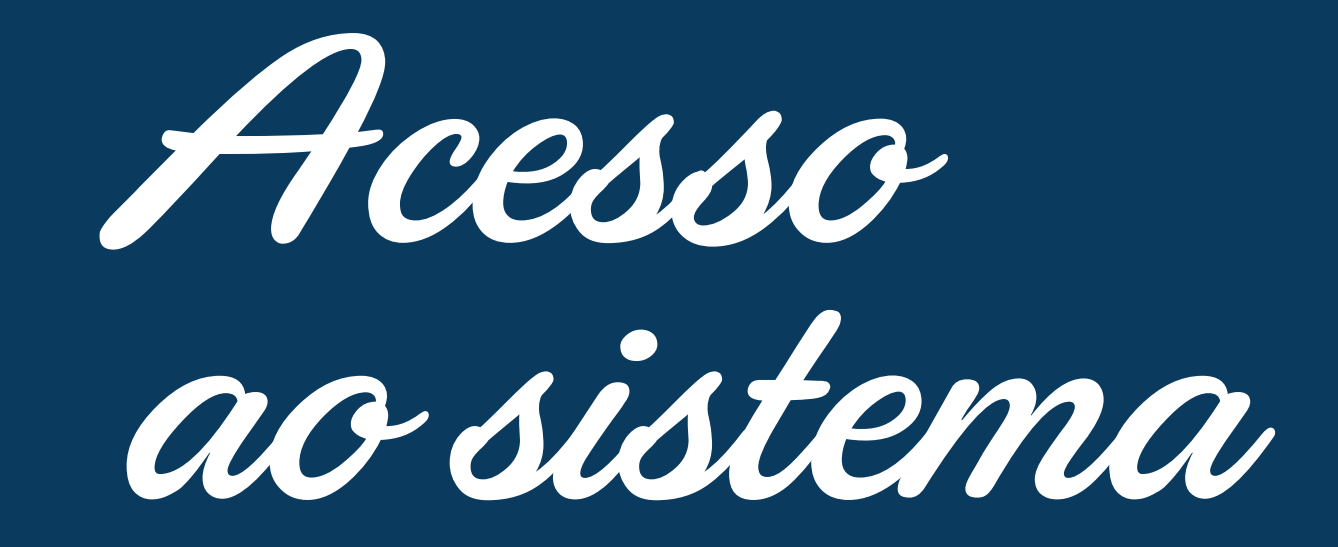

O acesso da empresa na plataforma é feito por meio do site, em Início I Carreiras Uninter. Após clicar em **Acesso Empresa,** no menu superior, você deverá informar seu usuário e sua senha para acessar o portal.

DÚVIDAS? Envie um e-mail para centraldecarreiras@uninter.com

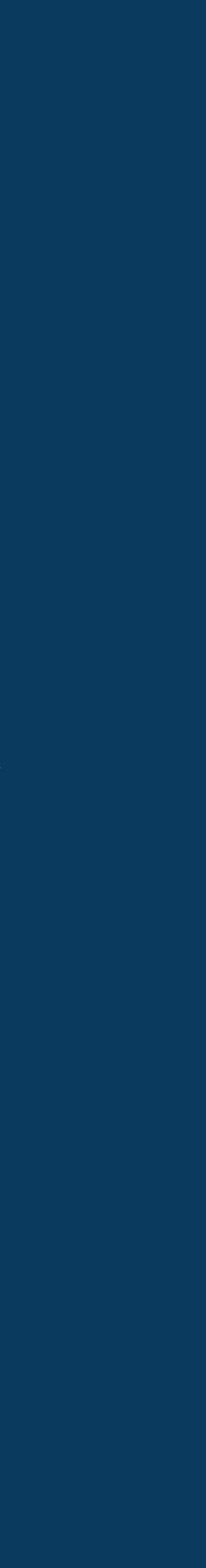

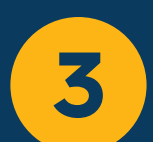

Escolha o tipo de empresa (jurídica ou física). Informe o CNPJ ou CPF. Insira o seu e-mail. Digite a sua senha duas vezes. Por fim, clique em **Próximo.** 

Preencha os dados da empresa. Além disso, é necessário preencher os dados do Representante Legal, que incluem CPF, RG e cargo. Clique em **Salvar**.

| Dad | os | da | Empresa |  |
|-----|----|----|---------|--|
|     |    |    |         |  |

| Razão | Social* |  |
|-------|---------|--|
|       |         |  |

Nome Fantasia\*

### CNPJ\*

80.942.364/0001-20

Segmento

Selecione

Apresentação da Empresa

Endereço

CEP\*

Responsável pelo cadastro

Nome\*

Telefone\*

)\_\_\_\_

E-mail\*

agentedeintegracao@gmail.com

Representante Legal

SALVAR

CANCELAR

DÚVIDAS? Envie um e-mail para centraldecarreiras@uninter.com

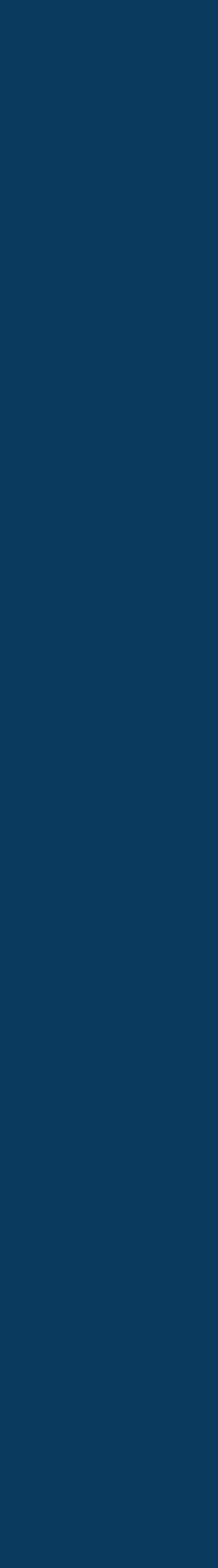

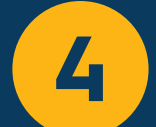

Após salvar os dados, caso você não tenha preenchido as informações do Representante Legal, a tela será exibida novamente para que você possa inserir esses dados. Basta clicar em **Salvar e Concluir** para finalizar o processo.

# Representante Legal

Preencha os dados abaixo do representante legal para finalizar o processo.

| Pessoa                                         |    |
|------------------------------------------------|----|
| teste teste                                    |    |
| Representante*                                 |    |
| 🗌 Responsável Cobrança 🛛 🗸 Representante Legal |    |
| CPF*                                           | RG |
|                                                |    |
| Cargo                                          |    |
| E-mail                                         |    |
|                                                |    |

SALVAR E CONCLUIR

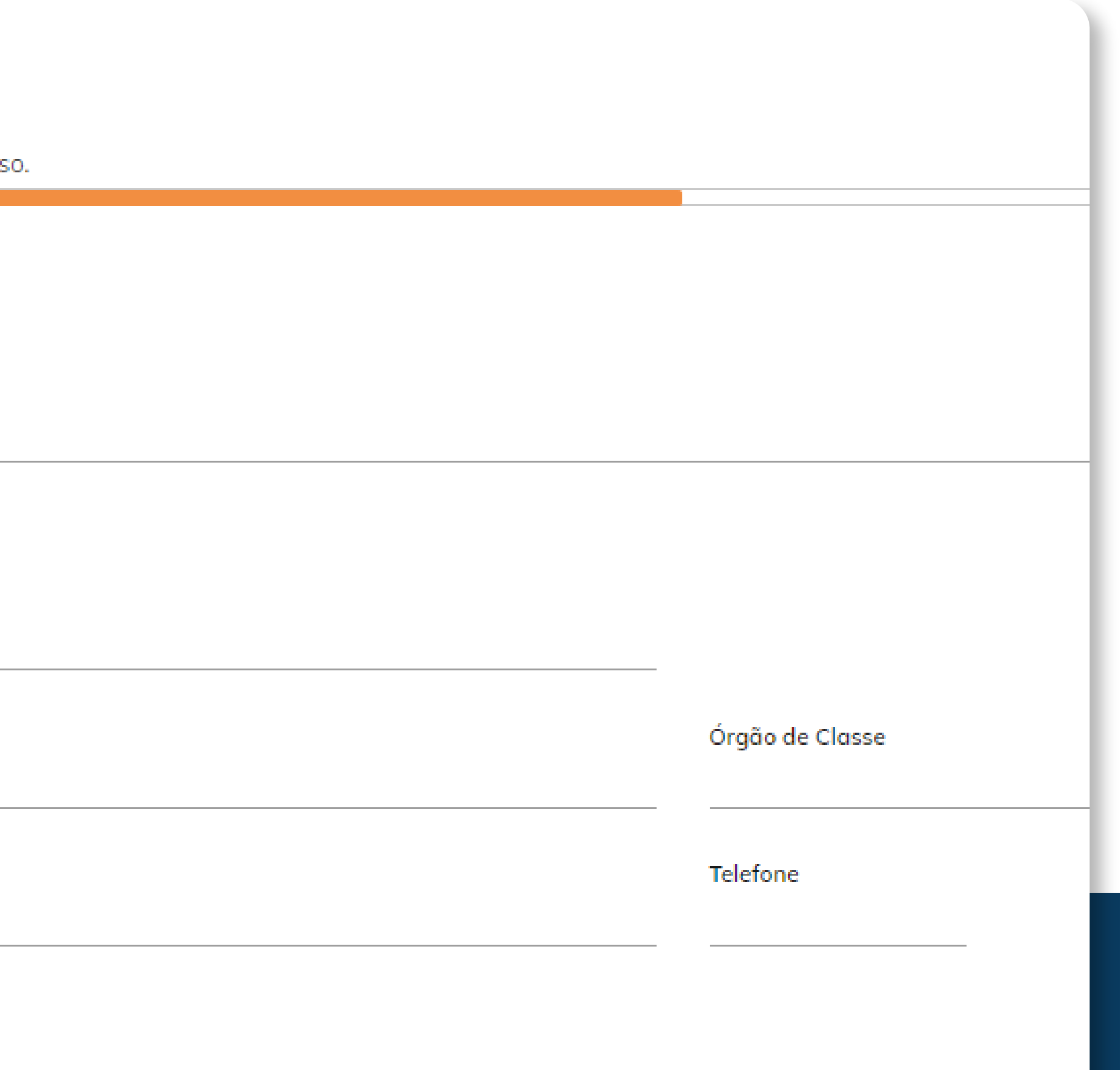

DÚVIDAS? Envie um e-mail para centraldecarreiras@uninter.com

centraldecarreiras.uninter.com

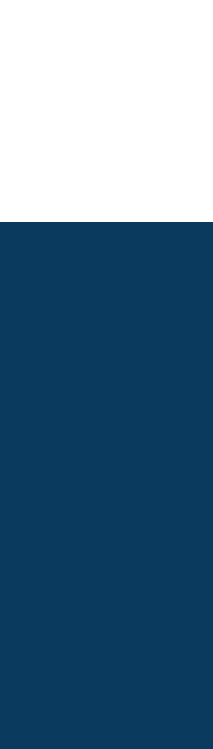

5

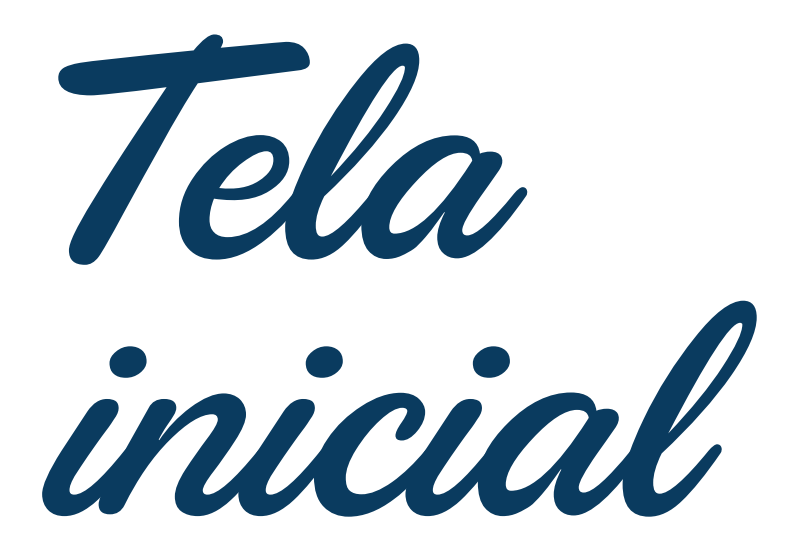

Empresa, este é o seu ambiente de trabalho:

| ι | JNINTER 🌐        | ۲ | Bem vir | ndo Ad | riel - ALP | HAES   | Tágio  |
|---|------------------|---|---------|--------|------------|--------|--------|
| ♠ | Início           |   |         |        |            |        |        |
| ☆ | Minhas Vagas     |   | Mir     | nhas   | Vagas      | Ð      | Cadast |
|   | Dados da Empresa |   | Pes     | quisar |            |        |        |
| ■ | Fale Conosco     | > | N       | ímero  | Vaga       |        |        |
|   |                  |   | 58      | 5      | ESTÁGIO    | ) EM A | ADMIN  |
|   |                  |   |         |        |            |        |        |
|   |                  |   |         |        |            |        |        |
|   |                  |   |         |        |            |        |        |
|   |                  |   |         |        |            |        |        |

Ao lado do seu nome, no canto direito, temos os seguintes ícones:

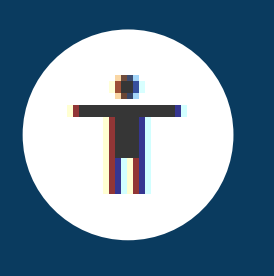

Ícone de acessibilidade: concede acesso ao menu com recursos de acessibilidade.

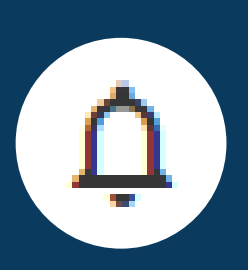

Sininho de notificações: exibe todos os avisos e pendências, permitindo que você resolva as situações rapidamente. Além disso, você também receberá notificações por e-mail, incluindo oportunidades, status de solicitações de estágio e informações sobre contratos de estágio e monitoria.

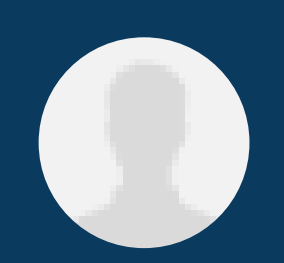

Ícone de dados pessoais: permite acessar seus dados pessoais.

### LTDA

#### rar Vaga

|                                         | Pessoa            | Tipo    | Situação | Quantidade | Saldo | Candidatos Ativos | Novos Candidatos | Validade |
|-----------------------------------------|-------------------|---------|----------|------------|-------|-------------------|------------------|----------|
| IISTRAÇÃO DE EMPRESAS (4 HORAS DIÁRIAS) | ALPHAESTÁGIO LTDA | Estágio | Aprovada | 1          | 1     | 0                 | 0                | 24/08/20 |

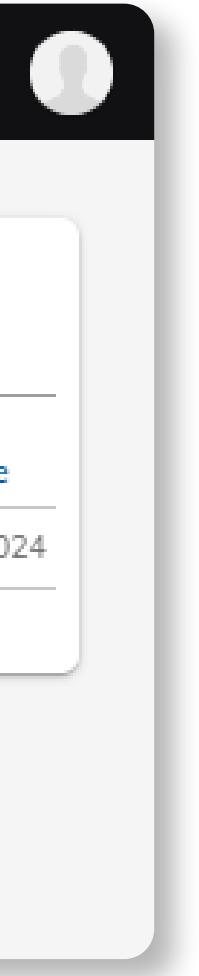

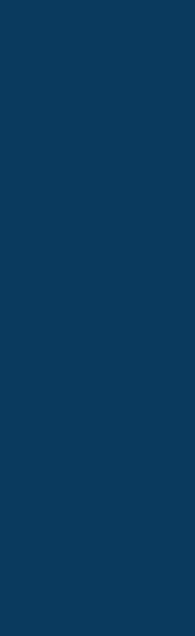

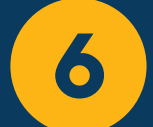

Inicio

Na tela de início, você pode visualizar as vagas existentes e cadastrar novas vagas. Além disso, há alguns detalhes adicionais:

- Informativo: são informações que a instituição libera para as empresas.
- Arquivos: refere-se aos documentos liberados pela instituição de ensino para orientação e direcionamento.

| Minhas Va                                      | agas 🕒 Cadastrar Vaga                                                                             |              |
|------------------------------------------------|---------------------------------------------------------------------------------------------------|--------------|
| Pesquisar                                      |                                                                                                   |              |
| Número                                         | Vaga                                                                                              | Pe           |
| 10                                             | Estágio Química                                                                                   | Vo           |
| 8                                              | Teste 21 março 2024                                                                               | Va           |
|                                                |                                                                                                   |              |
|                                                |                                                                                                   |              |
| Informativ                                     | /os                                                                                               |              |
| Importa<br>Seja bem-<br>Lembre-se<br>Dúvidas e | nte - Novo Cadastro<br>vindo!<br>e de assinar os documentos referent<br>ntre em contato com o SAE | tes ao convê |
| Arquivos                                       | Documentações<br>Total: 2 Novos: 0                                                                |              |

| ssoa   | Тіро    | Situação | Quantidade | Saldo | Candidatos Ativos | Novos Candidatos | Validade   |
|--------|---------|----------|------------|-------|-------------------|------------------|------------|
| orizza | Estágio | Aprovada | 1          | 1     | 1                 | 1                | 14/05/2024 |
| orizza | Efetivo | Aprovada | 3          | 3     | 1                 | 0                | 20/04/2024 |

ènio antes de iniciar uma solicitação de estágio.

DÚVIDAS? Envie um e-mail para centraldecarreiras@uninter.com

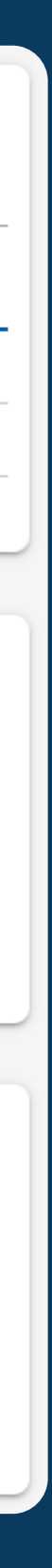

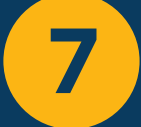

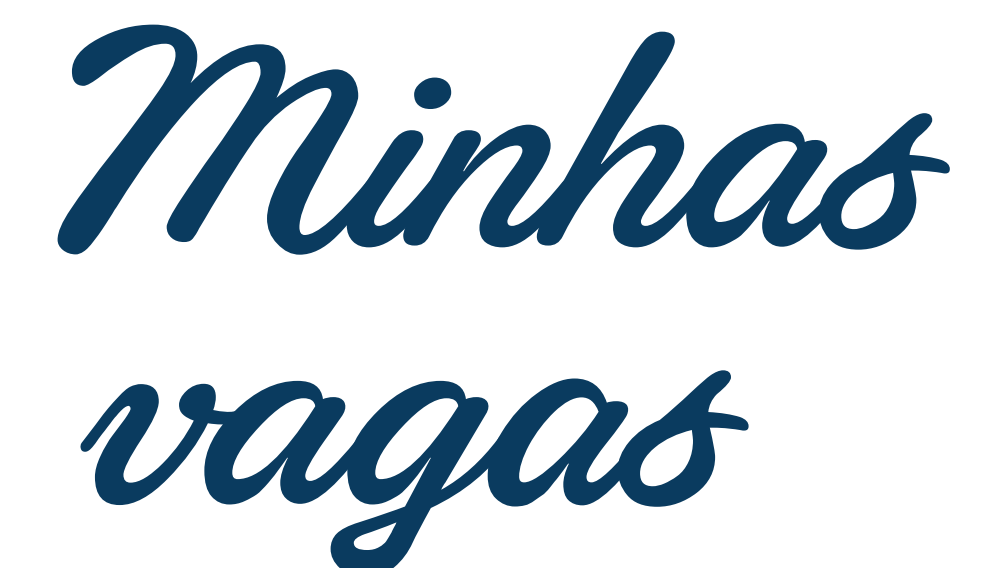

- Neste programa, a empresa pode realizar as seguintes ações relacionadas às vagas:
- A empresa pode acessar detalhes sobre as vagas existentes.

|                  | em vindo Adriel - ALPHAESTÁGIO LTDA                          |                      |                                                               | Û              |
|------------------|--------------------------------------------------------------|----------------------|---------------------------------------------------------------|----------------|
| Início           |                                                              |                      |                                                               |                |
| Minhas Vagas     |                                                              |                      |                                                               |                |
| Dados da Empresa | O Voltar                                                     |                      |                                                               |                |
| Fale Conosco >   | Minhas Vagas  🕀 Cadastror                                    |                      |                                                               |                |
|                  | Pesquisar                                                    |                      |                                                               |                |
|                  | Todos Tipos de Vaga                                          | *                    | Abertas                                                       | ~              |
|                  | Todos Programas de Recrutamento                              | ~                    | 🔀 Listar somente os registros válidos                         |                |
|                  | 🖌 Incluída 🖌 Em Aprovação 🖌 Aprovada 🗌 Recusada 🗌 S          | Suspensa 📄 Encerrada | Cancelada                                                     |                |
|                  | Número Vaga                                                  | Cliente              | Tipo Situação Quantidade Saldo Candidatos Ativos Novos Candid | latos Validade |
|                  | 58 ESTÁGIO EM ADMINISTRAÇÃO DE EMPRESAS (4 HORAS<br>DIÁRIAS) | ALPHAESTÁGIO<br>LTDA | Estágio Aprovada 1 1 0 0                                      | 24/08/2024     |
|                  |                                                              |                      |                                                               | Total 1        |
|                  |                                                              |                      |                                                               |                |

Clique em cadastrar.

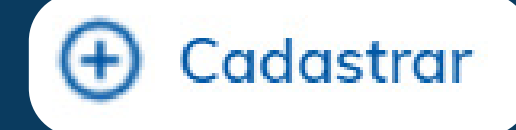

- · Na aba de **pesquisar**, é possível localizar as vagas pelo nome.
- Em todos os tipos de vagas: pode buscar pelos tipos de vagas, que são efetivo, estágio e trainee.
- Cadastrar novas vagas: é possível adicionar novas oportunidades de emprego.
- Situação da vaga: filtre por vagas abertas, fechadas ou todas as situações.

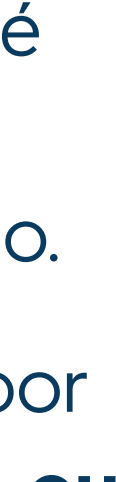

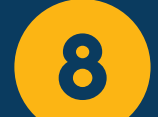

# Cadastrar Vaga

Preencha os dados abaixo e continue o cadastro da vaga!

| $\sim$ |       | - |
|--------|-------|---|
| ( )    | lente | ~ |
|        |       |   |
|        |       |   |

Valorizza

Título da vaga\*

### Tipo Vaga\*

Selecione 🗸 🗌 Exclusivo Pessoa com Deficiência/Reabilitada (PCD)

 $\sim$ 

 $\sim$ 

### Quantidade\*

1

## Área\*

Selecione

### Cargo\*

Selecione

### Apresentação da Empresa

Valorizza

Ao clicar em **"Cadastrar",** você será direcionado para o processo de cadastro da vaga.

Título da vaga: insira o nome da vaga.

**Tipo de vaga:** selecione se a vaga é para **efetivo, estágio ou trainee.** 

PCD: se a vaga for relacionada ao PCD, temos a opção de mostrar isso na descrição da vaga, é só deixar marcado.

Quantidade: insira o número de vagas disponíveis.

**Área:** selecione a área à qual a vaga pertence.

**Cargo:** escolha o cargo específico da vaga.

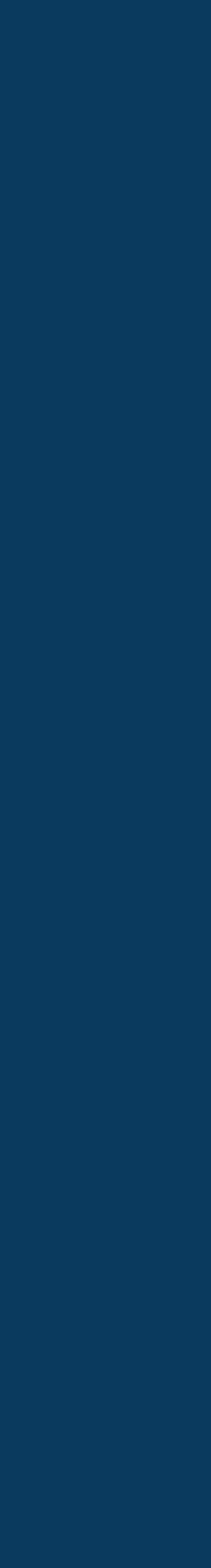

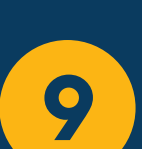

**Representação da empresa:** este campo é onde inserimos as informações sobre a empresa que serão apresentadas ao candidato. É uma oportunidade apresentar a empresa e despertar o interesse do candidato em trabalhar lá.

No menu, em **dados da empresa,** você encontrará o campo **sobre a empresa.** Se esse campo estiver preenchido, ele será usado como padrão quando você cadastrar uma nova vaga. Segue exemplo:

## Apresentação da Empresa

Nós acreditamos que a tecnologia transforma e aproxima as pessoas!

Somos uma empresa de tecnologia, fundada em 2003 na cidade de Caxias do Sul - RS, atendemos Agências de Recursos Humanos, Instituições de Ensino Superior e Agentes de Integração, impulsionando a empregabilidade e a carreiras de profissionais e estudantes.

Cultivamos em nosso DNA a busca constante por melhorias e inovações, a partir das novidades do setor e de necessidades detectadas junto a nossos clientes, garantindo a excelência em nossos produtos e serviços.

Propomos novas formas de negócio com estratégia e inteligência, a fim de aumentar o desempenho e a sustentabilidade de nossos clientes.

Nossas Plataformas simples e intuitivas evoluem a cada dia. Hoje somos referência no mercado nacional, presente no cotidiano de mais de 200 organizações.

Somos comprometidos com Pessoas. Somos feitos por Pessoas, para Pessoas! #VEMPROTIME

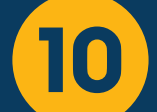

Atividades: descreva as atividades que o candidato irá exercer na vaga. **Requisitos para a vaga:** explique os principais requisitos necessários. Horário: informe o horário de trabalho. **Remuneração:** insira o valor da remuneração. Até: escolha o limite máximo do salário (campo opcional).

Tipo de salário: selecione se será mensal ou por hora.

Mostrar remuneração: se essa opção estiver marcada, o valor da remuneração será exibido na vaga.

**UF:** Selecione o estado onde a vaga está localizada.

Cidade: escolha a cidade correspondente.

Modelo de trabalho: selecione se a vaga será presencial, remota, híbrida ou indiferente.

Escolaridade desejada: escolha o nível para a vaga.

#### Atividades<sup>\*</sup>

#### Requisitos para a Vaga

- Ensino médio completo.

#### Horários

Exemplo: 2ª das 09:00 às 15:00 e de 3ª a 6ª das 10:00 às 17:00

| Remuneração de R\$*<br>0,00 | até<br>0,00 | Tipo de Salário<br>Mensal | * | Mostrar Remuneração |
|-----------------------------|-------------|---------------------------|---|---------------------|
| JF*                         |             | Cidade*                   |   |                     |
| Selecione                   | ×           | Selecione                 |   |                     |
|                             |             |                           |   |                     |
| <i>l</i> odelo de Trabalho  |             |                           |   |                     |
| Presencial                  | ×           |                           |   |                     |
|                             |             |                           |   |                     |
| scolaridade Desejada*       |             |                           |   |                     |
| Selecione                   | ×           |                           |   |                     |
|                             |             |                           |   |                     |
|                             |             |                           |   |                     |

|          | × |  |
|----------|---|--|
| <b>U</b> |   |  |

PRÓXIMO

 Realizar o controle e organização de documentos Atender e direcionar chamadas telefônicas. - Suporte em atividades administrativas em geral. Auxiliar no arquivamento de informações e materiais.

- Conhecimento básico em pacote Office. Boa comunicação e habilidade para trabalhar em equipe. Organização e atenção aos detalhes.

Por último, clique em Próximo.

PRÓXIMO

DÚVIDAS? Envie um e-mail para centraldecarreiras@uninter.com

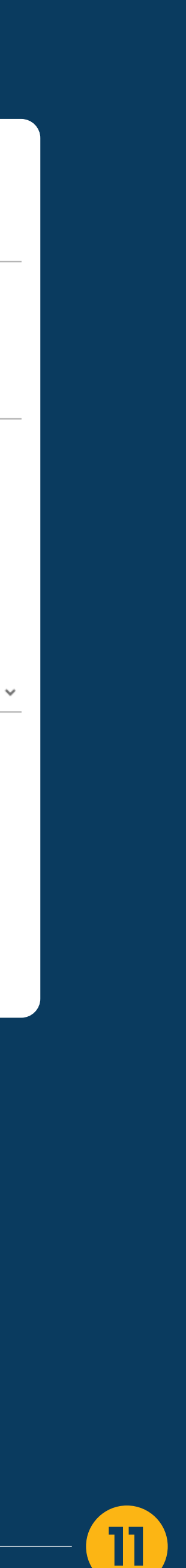

Quando clicar em próximo, uma nova aba no sistema será aberta para que você possa enviar essa vaga para aprovação. Também nessa tela, pode-se revisar dados antes de enviar a vaga para aprovação.

Importante: para sua solicitação ser enviada à instituição, é necessário clicar em enviar para aprovação.

💽 Voltar

Cadastro de Vaga Você concluiu o cadastro da vaga. Envie para aprovação ou revise os dados informados! ENVIAR PARA APROVAÇÃO REVISAR

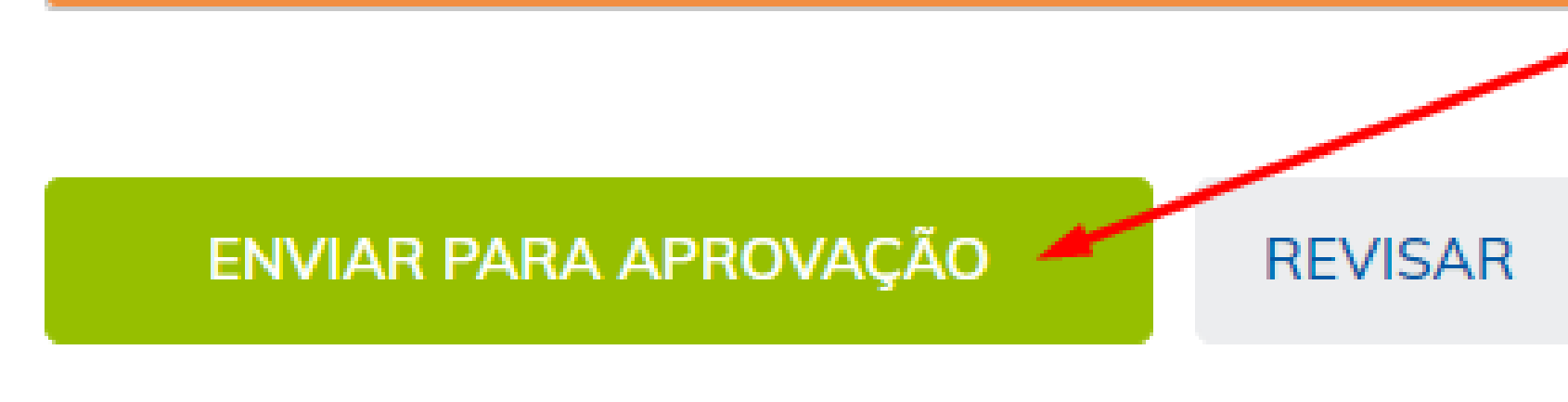

DÚVIDAS? Envie um e-mail para centraldecarreiras@uninter.com

centraldecarreiras.uninter.com

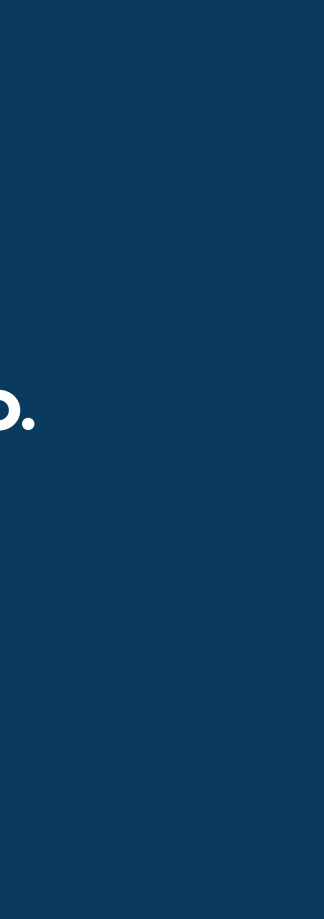

12

# Sua vaga foi **enviada** para aprovação.

# Cadastrar Vaga 🕤 Encerrar Processo Seletivo

| Sua vaga foi enviada para aprovação! |       |
|--------------------------------------|-------|
| Cliente *                            |       |
| Valorizza                            |       |
| Título da vaga*                      |       |
| Analista de Vendas                   |       |
| Dados Principais                     |       |
| Código da Vaga                       |       |
| 12                                   |       |
| Tipo Vaga*                           |       |
| Efetivo                              |       |
| Quantidade*                          | Saldo |
| 1                                    | 1     |
| Área *                               |       |
| Comercial                            |       |
| Cargo *                              |       |
| Vendas                               |       |

Após o envio da vaga, a instituição irá analisar cuidadosamente os detalhes. Se tudo estiver correto, a vaga será aprovada. No entanto, se a vaga for reprovada, você poderá verificar na tela o motivo específico da reprovação.

| Exclusivo Pessoa com Deficiência | /Reabilitada (PCD) |  |
|----------------------------------|--------------------|--|
|                                  |                    |  |
| Inclusão                         | Validade           |  |

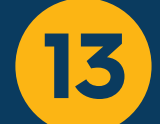

Seleção de candidatos

| Cadastrar Vaga de Estágio 🛛 Duplicar \ominus Encerrar Processo Seletivo 🧪 Solicitar Alteração |                                             |                         |  |  |  |  |  |
|-----------------------------------------------------------------------------------------------|---------------------------------------------|-------------------------|--|--|--|--|--|
| Cliente*<br>AGIEL - Agência de Integração Empresa Escola LTDA                                 |                                             |                         |  |  |  |  |  |
| Título da vaga*<br>Estágio em Administração - RJ2024000137                                    |                                             |                         |  |  |  |  |  |
| Dados Principais Benefícios Cursos Perguntas Etapas Candidatos                                |                                             |                         |  |  |  |  |  |
| Pesquisar                                                                                     |                                             |                         |  |  |  |  |  |
| Selecione uma Etapa                                                                           | Selecione uma Situação<br>Em Processo 🗸 🗸 🗸 | Tipo de Candidato Todos |  |  |  |  |  |
| ✓ filtros avançados                                                                           |                                             |                         |  |  |  |  |  |
|                                                                                               |                                             | BUSCAR CANDIDATOS       |  |  |  |  |  |
| Candidato                                                                                     | Score Testes Etapa                          | Situação                |  |  |  |  |  |
| Cóssia Cristina Ferreira<br>24 anos, Caxias do Sul                                            | 4,00 0.00% Etapa Fir                        | ial Incluído            |  |  |  |  |  |
| Selecione uma Ação<br>Selecione a ação 💙 CONFIRMAR                                            |                                             | Total 1                 |  |  |  |  |  |

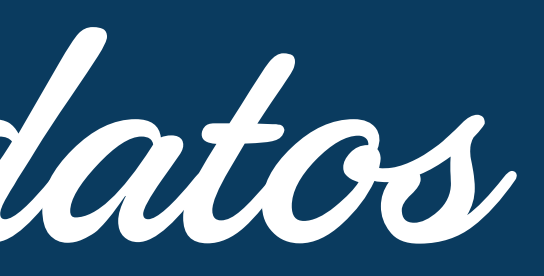

Após a vaga aprovada, na guia **candidatos,** a empresa pode visualizar os currículos que estão registrados com interesse na vaga.

DÚVIDAS? Envie um e-mail para centraldecarreiras@uninter.com

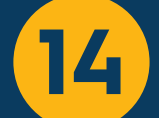

Pode também selecionar os demais currículos disponíveis na base de dados.

## ⊙ Voltar

# Cardanaturau Marana da Estáni

| Cadastrar vaga ae Estagio 🔋 Duplicar 🕞 Ence                   | errar Processo | Seletivo | 1 | Solicitar Alteraç          | ão                |             |                            |                   |
|---------------------------------------------------------------|----------------|----------|---|----------------------------|-------------------|-------------|----------------------------|-------------------|
| Cliente*<br>AGIEL - Agência de Integração Empresa Escola LTDA |                |          |   |                            |                   |             |                            |                   |
| Título da vaga*<br>Estágio em Administração - RJ2024000137    |                |          |   |                            |                   |             |                            |                   |
| Dados Principais Benefícios Cursos Perguntas Etapas C         | andidatos      |          |   |                            |                   |             |                            |                   |
| Pesquisar                                                     |                |          |   |                            |                   |             |                            |                   |
| Selecione uma Etapa                                           |                |          |   | Selecione um<br>Em Process | na Situação<br>:o | ~           | Tipo de Candidato<br>Todos |                   |
| Y filtros avançados                                           |                |          |   |                            |                   |             |                            |                   |
|                                                               |                |          |   |                            |                   |             | ,                          | BUSCAR CANDIDATOS |
| Candidato                                                     |                |          |   | Score                      | Testes            | Etapa       |                            | Situação          |
| Cássia Cristina Ferreira<br>24 anos, Caxias do Sul            | Ø              | ø        | ð | 4,00                       | 0.00%             | Etapa Final |                            | Incluído          |
| Selecione uma Ação<br>Selecione a ação Y CONFIRMAR            |                |          |   |                            |                   |             |                            | Total             |

DÚVIDAS? Envie um e-mail para centraldecarreiras@uninter.com

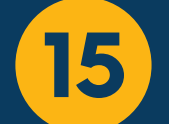

Para a busca de candidatos, podem ser aplicados os filtros de bancos de talentos, com parâmetros especificos para pesquisa. O sistema irá retornar os currículos cadastrados na base conforme o filtro aplicado para pesquisa.

| ⊙ Voltar                     |        |          |                              |                     |            |
|------------------------------|--------|----------|------------------------------|---------------------|------------|
| Banco de Talen               | tos    |          |                              |                     |            |
| Pesquisa dados cadastrais    |        |          |                              |                     |            |
| ^ filtros avançados          |        |          |                              |                     |            |
| Pessoa com Deficiência (PCD) |        |          | ldode<br>O                   |                     | <b>100</b> |
| Bairro                       | UF     |          | Cidode                       |                     |            |
| adicione uma tag             | Todos  | ~        |                              |                     |            |
| Escolaridade                 |        |          | Formações                    |                     |            |
| Cursos                       |        |          | Experiêncios                 |                     |            |
| Áreas de Interesse           |        |          | Atualização De<br>02/02/2024 | Até<br>02/08/2024 🛅 |            |
| Currículo                    | E-mail | Telefone | Atualização                  |                     |            |
| Aluno                        |        |          | 08/07/2024 14:03             |                     | æ          |
| Aluno                        |        |          | 17/07/2024 14:25             |                     | æ          |
| Aluno                        |        |          | 17/07/2024 15:37             |                     | æ          |
|                              |        |          |                              |                     | Total 3    |

| Cumculo | Childi | reletorie |
|---------|--------|-----------|
| Aluno   |        |           |
| Aluno   |        |           |
| Aluno   |        |           |
|         |        |           |

DÚVIDAS? Envie um e-mail para centraldecarreiras@uninter.com

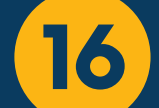

É possivel visualizar o currículo e imprimi-lo, abrindo-o em nova janela ou clicando sobre o botão de impressão.

Ao abrir o currículo do candidato, a empresa pode optar por encaminhar mensagem de WhatsApp, imprimir o currículo, enviar mensagem ao candidato, convidá-lo para a vaga ou transferir o candidato de candidatura de vaga. Na guia **dados básicos**, a empresa visualiza os seguintes dados:

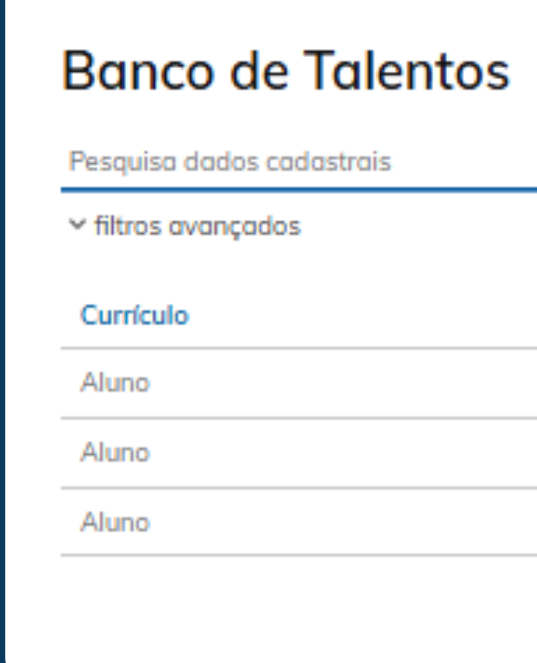

Voltar

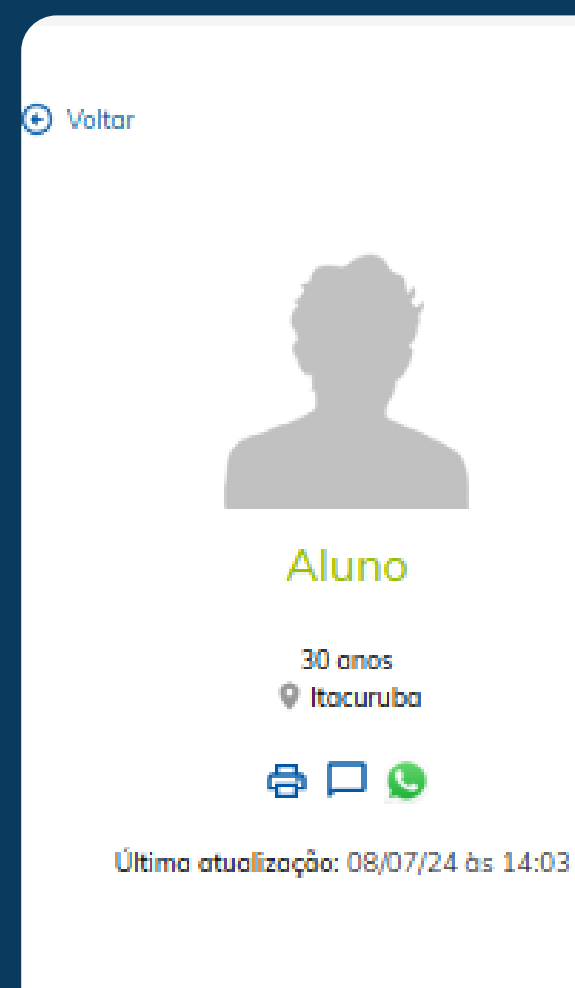

| E-mail | Telefone | Atualização      |   |
|--------|----------|------------------|---|
| 2      |          | 08/07/2024 14:03 | ð |
| 2      |          | 17/07/2024 14:25 | ð |
| 2      |          | 17/07/2024 15:37 | ð |
|        |          |                  |   |

Total 3

| Dados básicos      | Dados adicionais | Currículo | Informações  | Vagas |                    |                      |
|--------------------|------------------|-----------|--------------|-------|--------------------|----------------------|
| Dados Pessoais     | 5                |           |              |       | CONVIDAR PARA VAGA | TRANSFERIR CANDIDATO |
| Data de nascimento |                  |           | ldade        |       |                    |                      |
| 15/09/1993         |                  |           | 30           |       |                    |                      |
| Endereço           |                  |           |              |       |                    |                      |
| CEP                |                  |           | Endereço     |       |                    |                      |
| 56430000           |                  |           | ALDEIA PANKA | RA    |                    |                      |
|                    |                  |           | Cidade       |       |                    |                      |
|                    |                  |           | Itacuruba    |       |                    |                      |
| UF                 |                  |           |              |       |                    |                      |
| Pernambuco         |                  |           |              |       |                    |                      |

DÚVIDAS? Envie um e-mail para centraldecarreiras@uninter.com

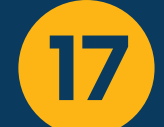

# Na guia dados adicionais, a empresa visualiza os dados complementares de currículo:

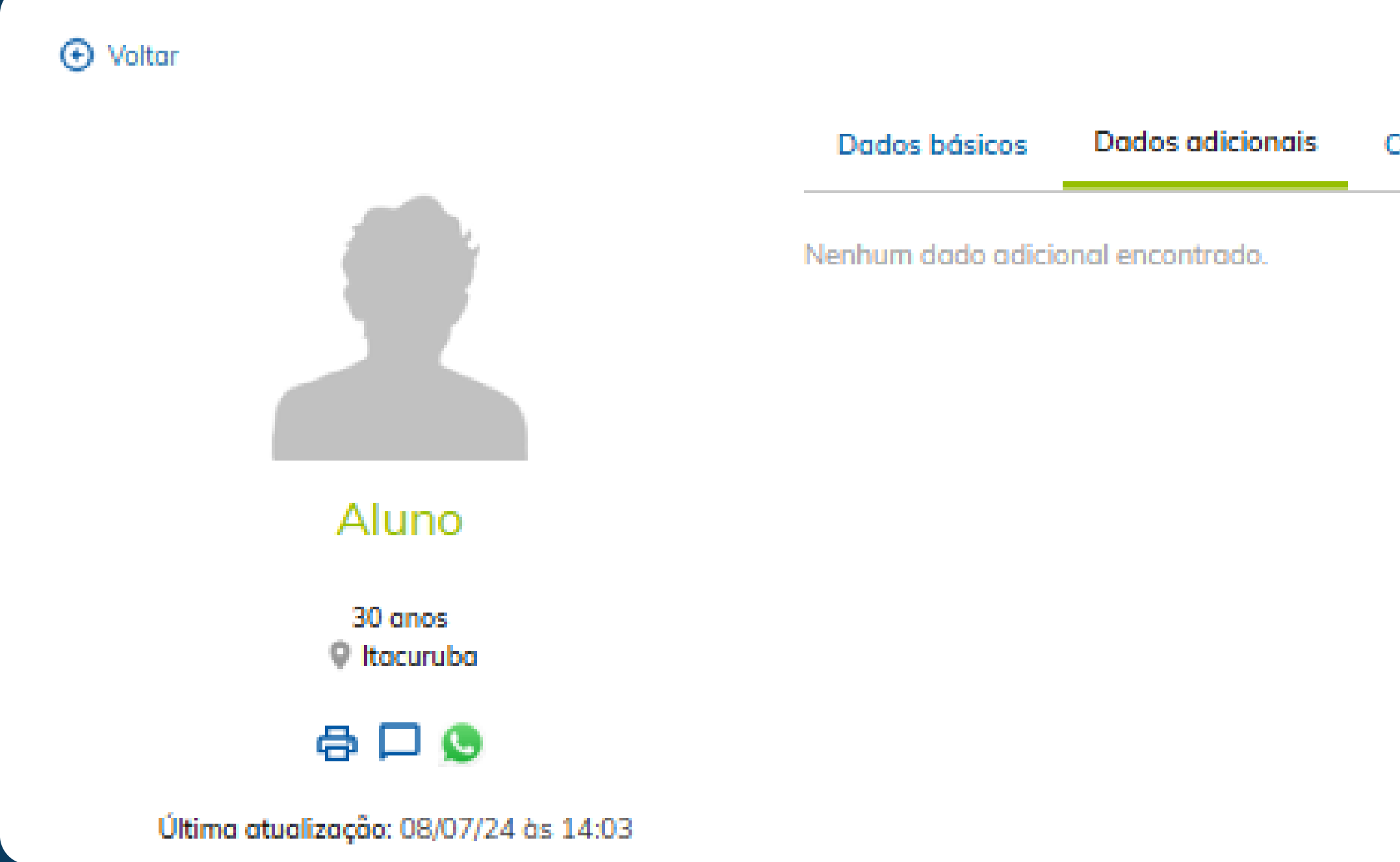

Currículo Informações Vagas

DÚVIDAS? Envie um e-mail para centraldecarreiras@uninter.com

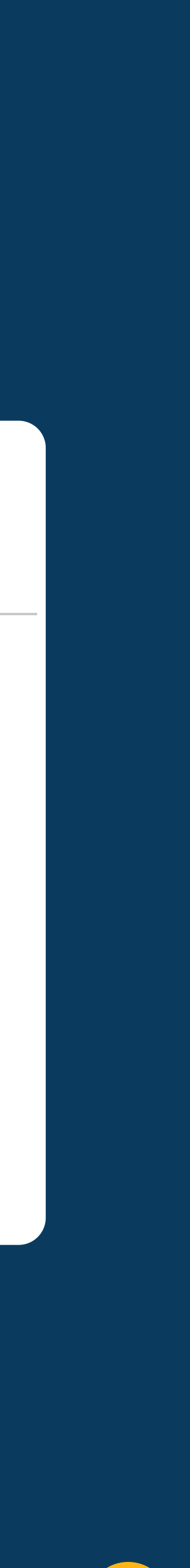

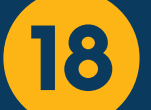

# Na guia currículo, a empresa visualiza os dados profissionais e de formação do candidato:

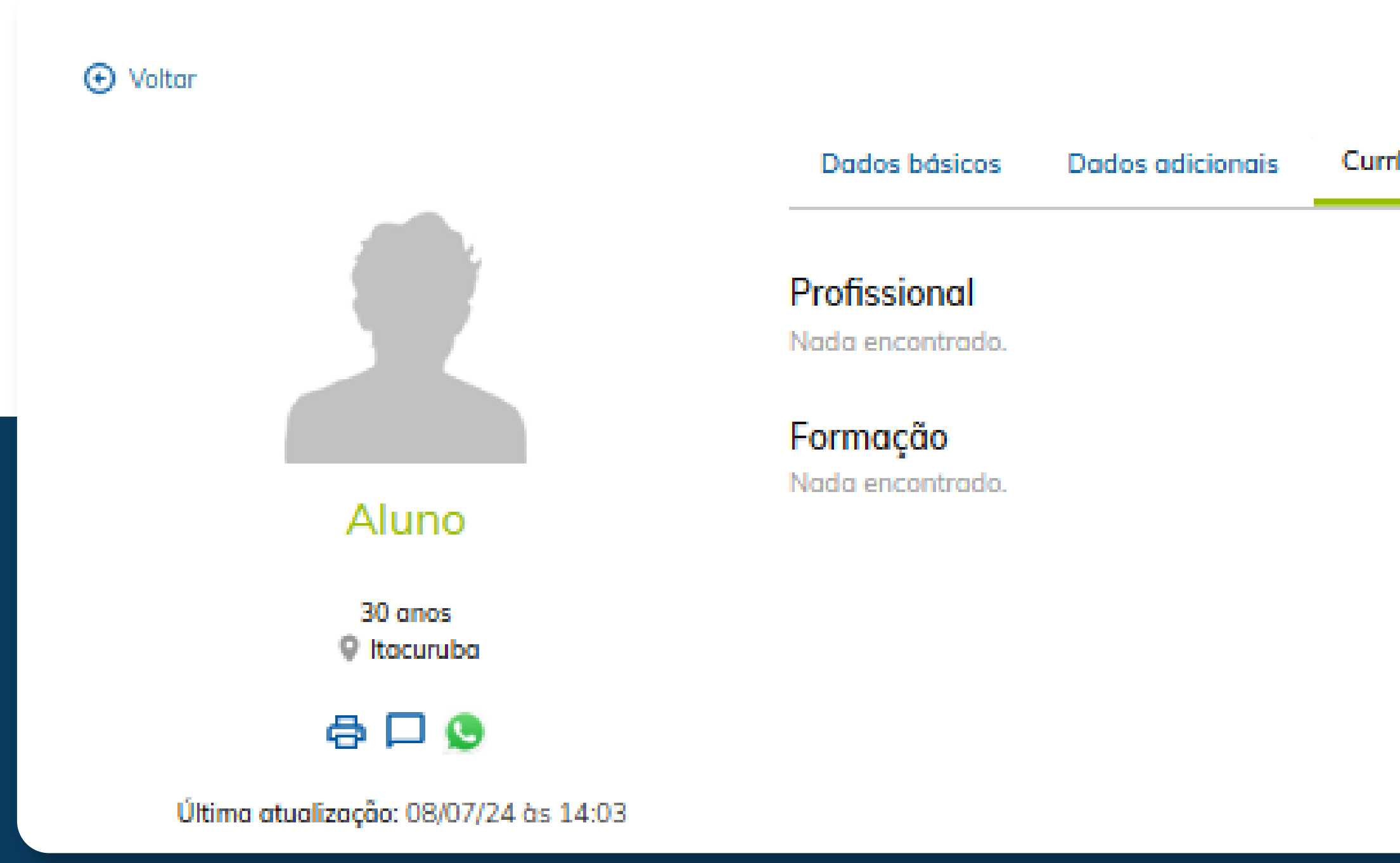

Currículo Informações Vagas

DÚVIDAS? Envie um e-mail para centraldecarreiras@uninter.com

centraldecarreiras.uninter.com

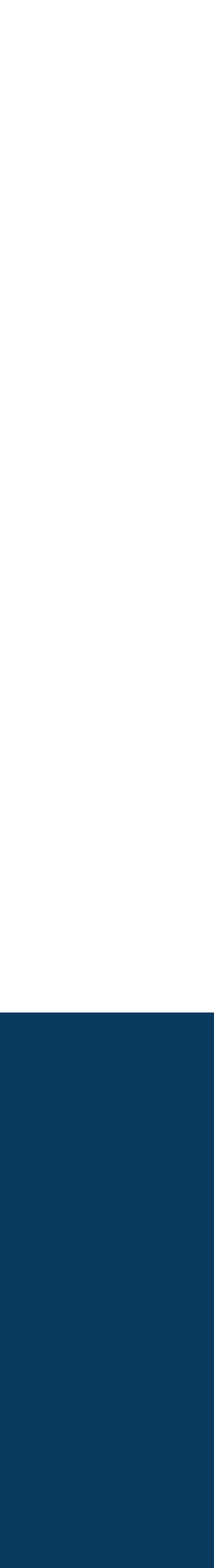

19

# Na guia **informações,** o responsável pela empresa pode adicionar um parecer referente ao candidato e informar comentários de forma privada para sua visualização:

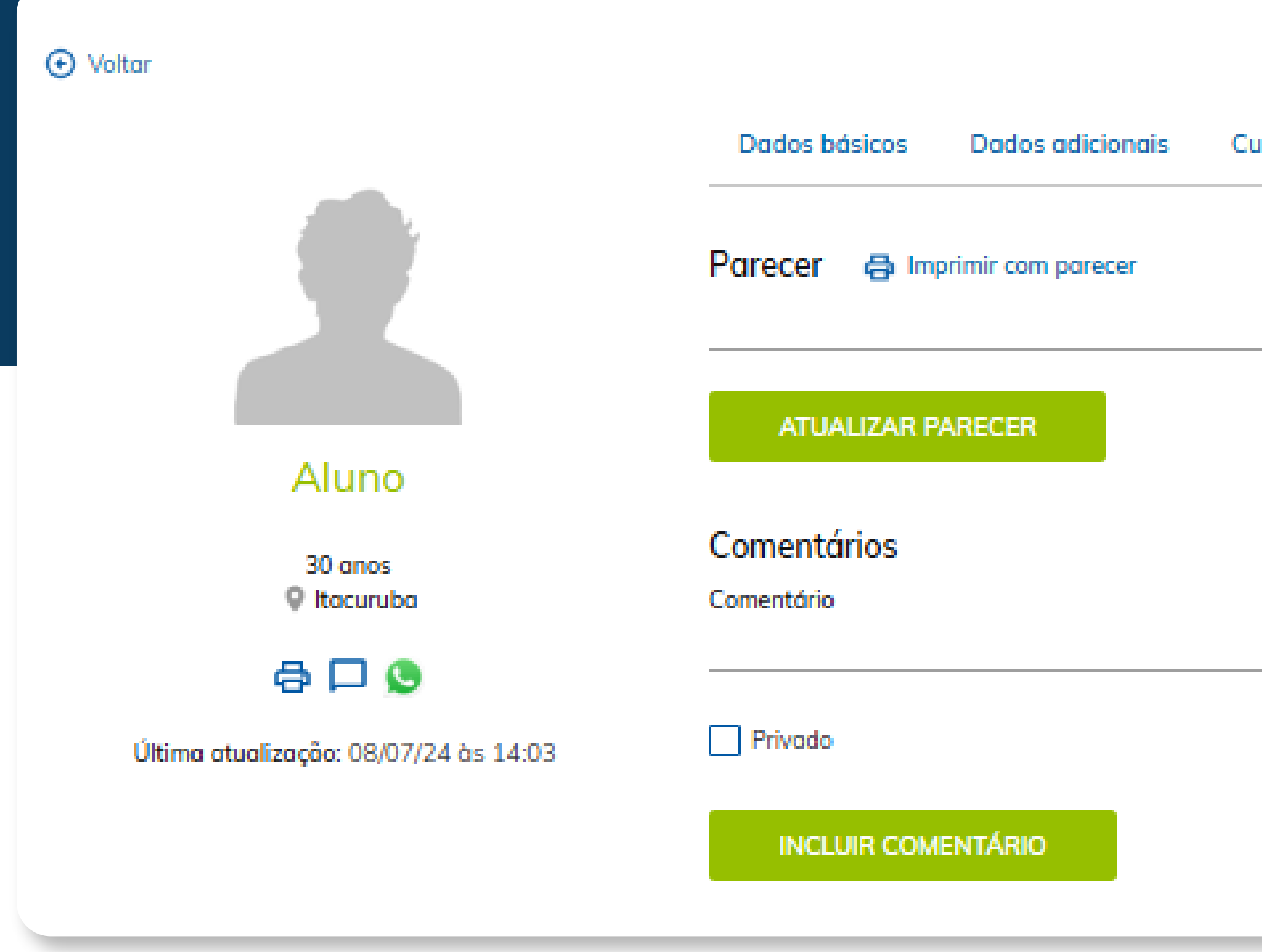

| irrículo | Informações | Vagas |
|----------|-------------|-------|
|          |             |       |
|          |             |       |
|          |             |       |
|          |             |       |
|          |             |       |
|          |             |       |
|          |             |       |
|          |             |       |

DÚVIDAS? Envie um e-mail para centraldecarreiras@uninter.com

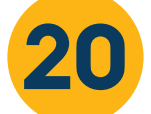

# Na guia **vagas,** a empresa pode verificar quais são as vagas em que o candidato esta selecionado para sua empresa:

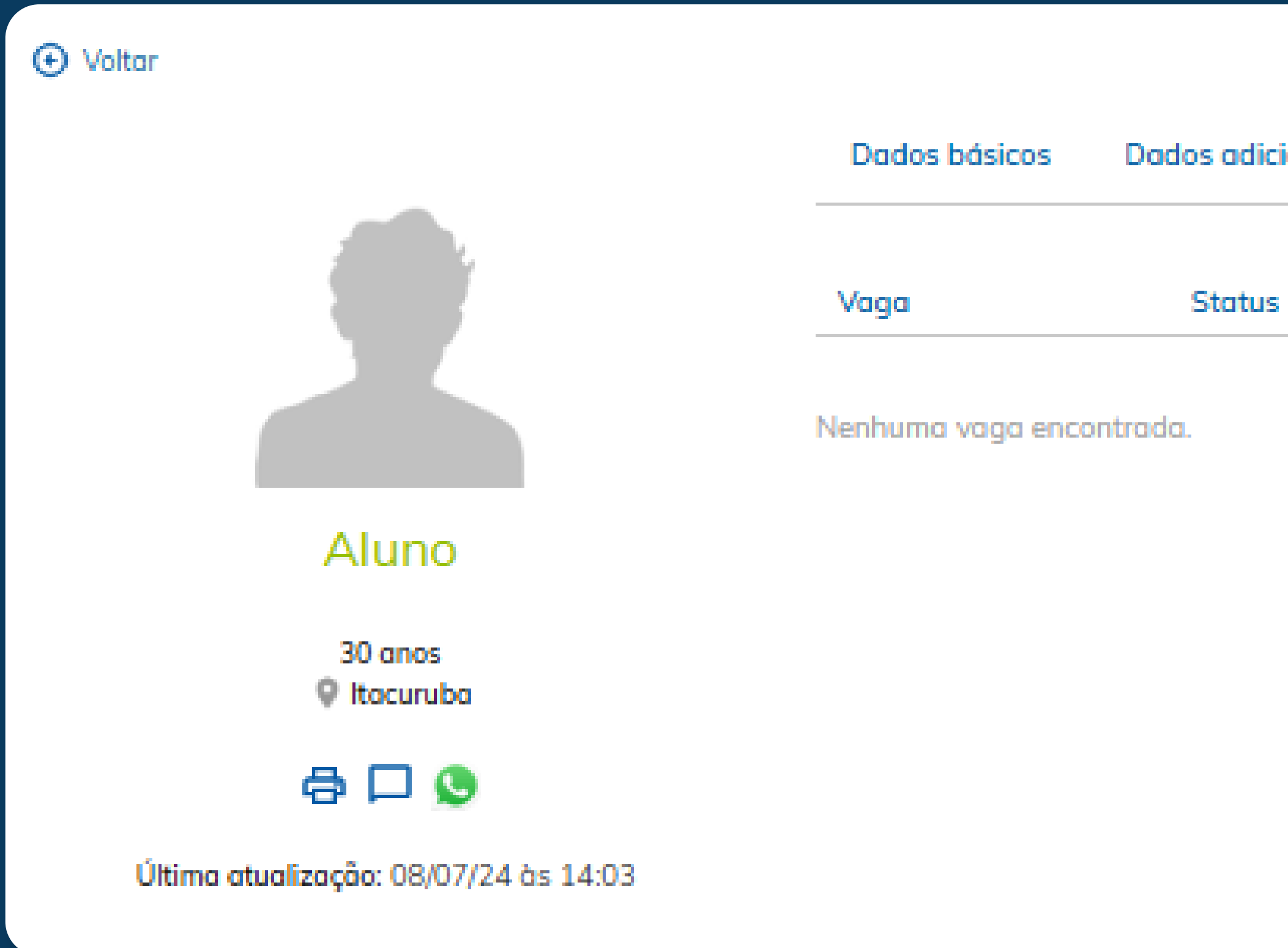

| ionais | Currículo | Informações | Vagas |          |       |  |
|--------|-----------|-------------|-------|----------|-------|--|
| 5      |           | Etapa       |       | Situação | Score |  |

DÚVIDAS? Envie um e-mail para centraldecarreiras@uninter.com

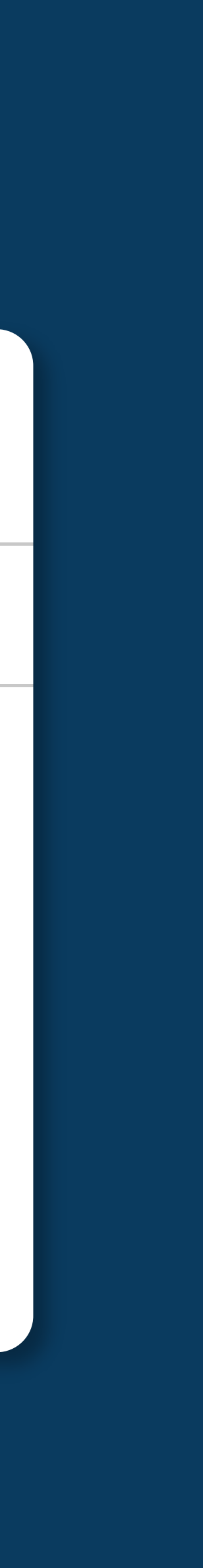

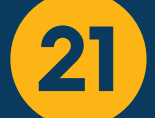

# Para o candidato que está participando do processo seletivo, a empresa pode realizar as seguintes ações: Selecionar ou reprovar o candidato, visualizar, imprimir o currículo, encaminhar mensagem de WhatsApp e encaminhar e-mail para o candidato:

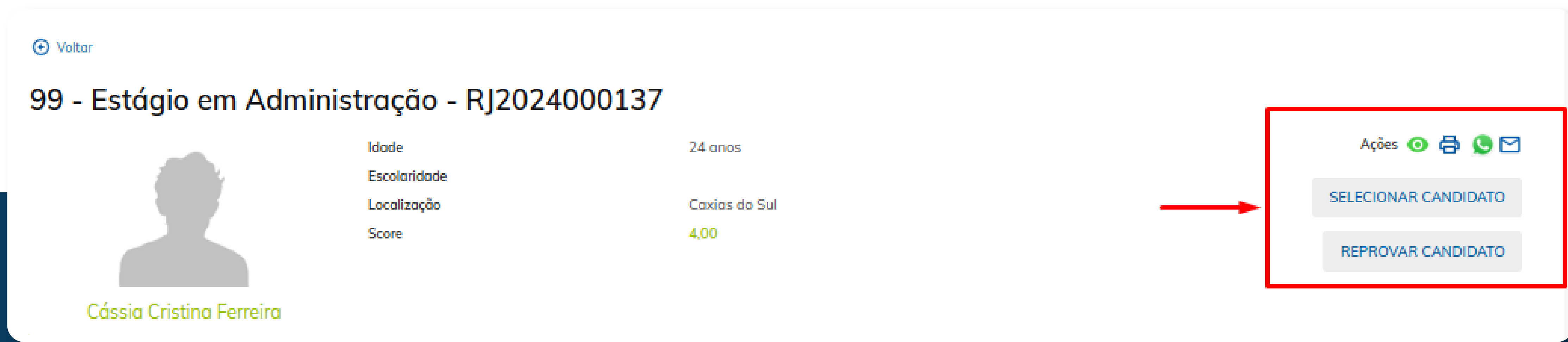

DÚVIDAS? Envie um e-mail para centraldecarreiras@uninter.com

centraldecarreiras.uninter.com

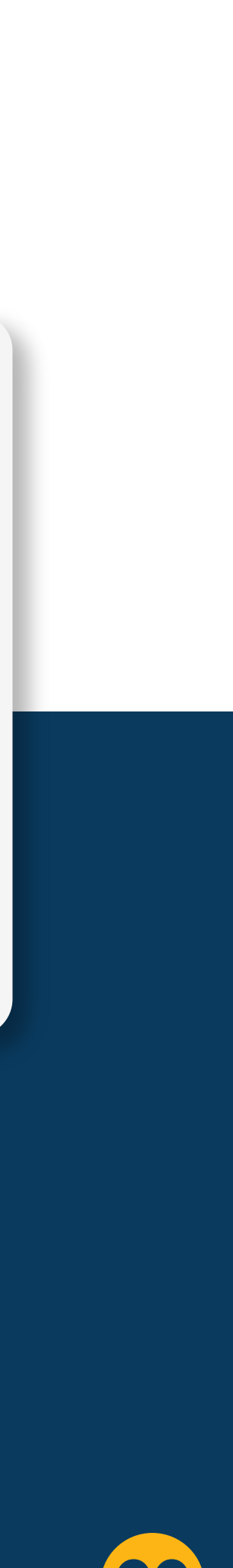

22

Também é possivel, visualizar:

• Linha do tempo: etapa da vaga em que o candidato se encontra.

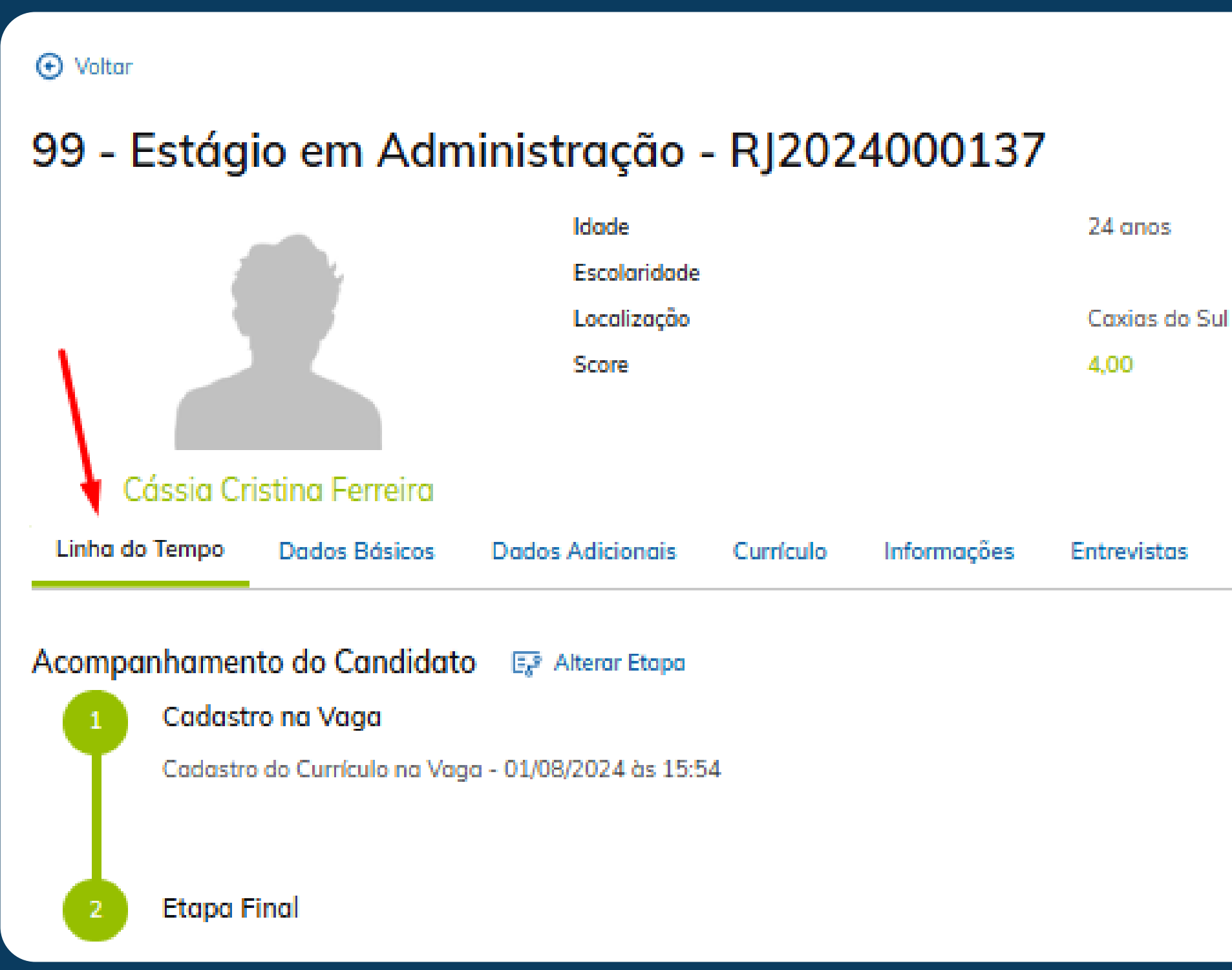

Ações 🗿 🖨 🔇 🖂 SELECIONAR CANDIDATO REPROVAR CANDIDATO Testes Vagas

DÚVIDAS? Envie um e-mail para centraldecarreiras@uninter.com

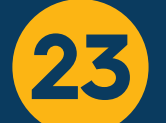

# Dados básicos de currículo:

O Voltar

## 99 - Estágio em Administração - RJ2024000137

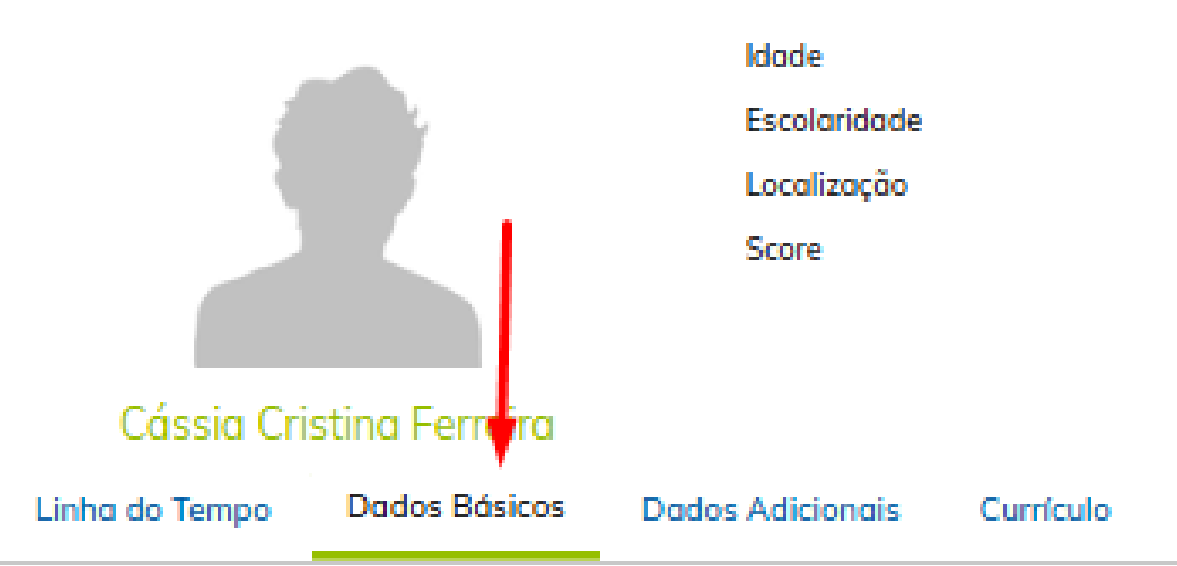

## Dados Pessoais

| Data de nascimento | Idade           |
|--------------------|-----------------|
| 01/01/2000         | 24              |
| Telefone           | E-mail          |
| (54) 99999-9999    | teste@gmail.com |

### Endereço

Desvio Rizzo

| Lindereye         |    |
|-------------------|----|
| CEP               |    |
| 95110160          |    |
| Endereço          |    |
| Rua Bom Princípio |    |
| Bairro            | UF |

Rio Grande do Sul

|             | 24 anos       |            |                      |  |  | Ações 💿 🖨 🕓 🗹      |
|-------------|---------------|------------|----------------------|--|--|--------------------|
|             | Caxias do Sul |            | SELECIONAR CANDIDATO |  |  |                    |
|             | 4,00          |            |                      |  |  | REPROVAR CANDIDATO |
|             |               |            |                      |  |  |                    |
| Informações | Entrevistas   | Testes     | Vagas                |  |  |                    |
|             |               |            |                      |  |  |                    |
|             |               | CPF        |                      |  |  |                    |
|             |               | 640.716.31 | 0-23                 |  |  |                    |
|             |               |            |                      |  |  |                    |

#### Cidade

Caxias do Sul

DÚVIDAS? Envie um e-mail para centraldecarreiras@uninter.com

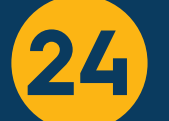

## Dados adicionais:

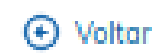

## 99 - Estágio em Administração - RJ2024000137

|                | -               | Idade            |           |             | 24 anos     |
|----------------|-----------------|------------------|-----------|-------------|-------------|
| 1              |                 | Escolaridade     |           |             |             |
|                |                 | Localização      |           |             | Caxias d    |
|                |                 | Score            |           |             | 4,00        |
|                |                 |                  |           |             |             |
| Cássia Cr      | istina Ferreira |                  |           |             |             |
| Linha do Tempo | Dados Básicos   | Dados Adicionais | Currículo | Informações | Entrevistas |
|                |                 |                  |           |             |             |

Nenhum dado adicional encontrado.

# Currículo:

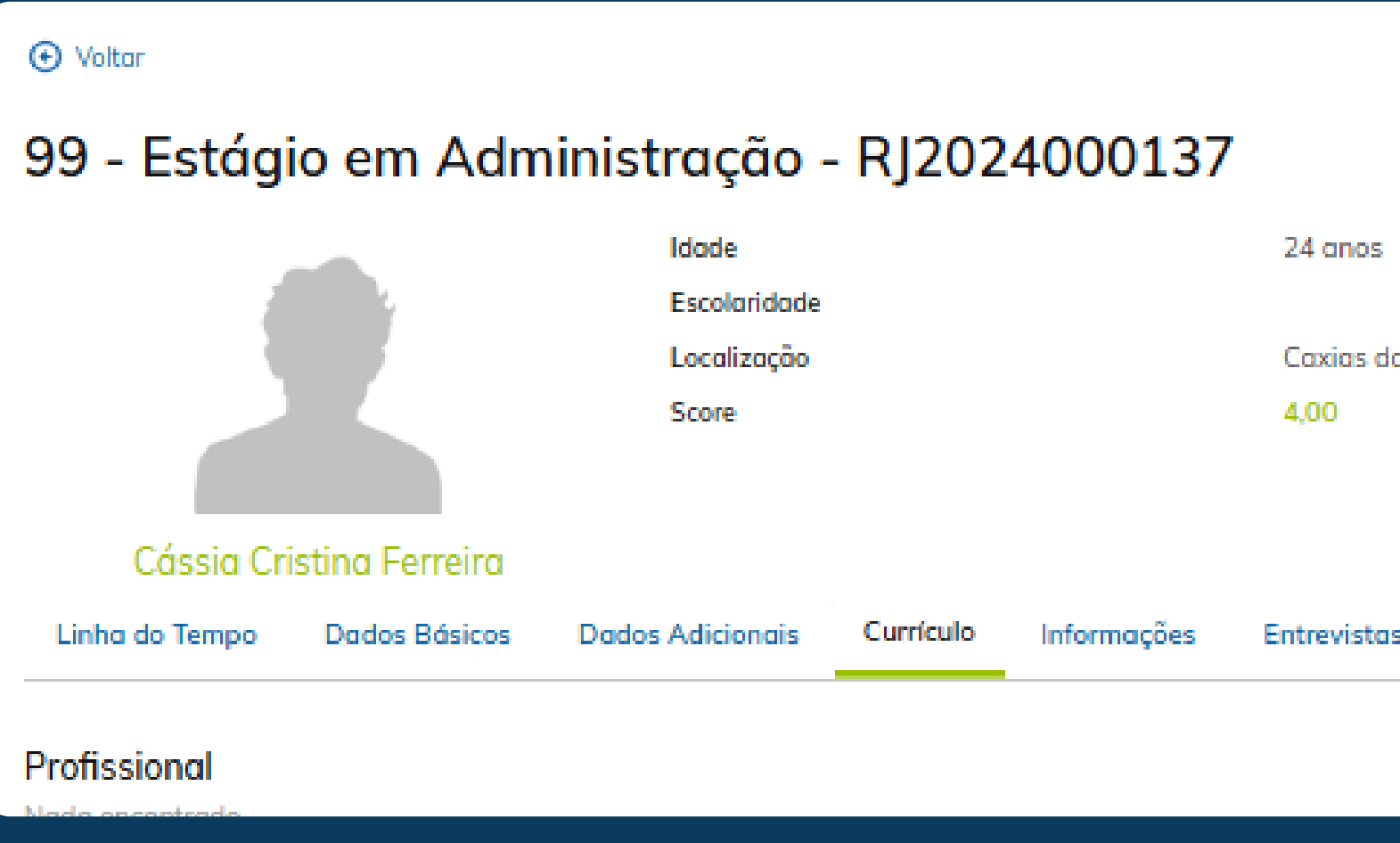

|                 | Ações 💿 🖨 🕓 🖂        |
|-----------------|----------------------|
| o Sul           | SELECIONAR CANDIDATO |
|                 | REPROVAR CANDIDATO   |
|                 |                      |
| s Testes Vagas  |                      |
|                 |                      |
|                 |                      |
|                 |                      |
|                 |                      |
|                 |                      |
|                 | Ações 🧿 🖨 🔇 🖂        |
| o Sul           | SELECIONAR CANDIDATO |
|                 | REPROVAR CANDIDATO   |
| is Testes Vagas |                      |
|                 |                      |

DÚVIDAS? Envie um e-mail para centraldecarreiras@uninter.com

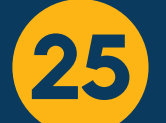

# Informações com parecer e comentários públicos (candidato visualiza) ou privados (somente empresa visualiza):

| O Voltar                                     |                |                                               |           |             |                                |        |       |  |  |                                                             |  |
|----------------------------------------------|----------------|-----------------------------------------------|-----------|-------------|--------------------------------|--------|-------|--|--|-------------------------------------------------------------|--|
| 99 - Estágio em Administração - RJ2024000137 |                |                                               |           |             |                                |        |       |  |  |                                                             |  |
|                                              |                | Idade<br>Escolaridade<br>Localização<br>Score |           |             | 24 anos<br>Caxias do S<br>4,00 | ul     |       |  |  | Ações 💿 🖨 🕓 🖸<br>SELECIONAR CANDIDATO<br>REPROVAR CANDIDATO |  |
| Cássia Cri                                   | stina Ferreira |                                               |           |             |                                |        |       |  |  |                                                             |  |
| Linha do Tempo                               | Dados Básicos  | Dados Adicionais                              | Currículo | Informações | Entrevistas                    | Testes | Vagas |  |  |                                                             |  |
| Parecer                                      |                |                                               |           |             |                                |        |       |  |  |                                                             |  |
| ATUALIZAR PA                                 | RECER          |                                               |           |             |                                |        |       |  |  |                                                             |  |
| Comentário                                   |                |                                               |           |             |                                |        |       |  |  |                                                             |  |
| Privado                                      | NTÁRIO         |                                               |           |             |                                |        |       |  |  |                                                             |  |

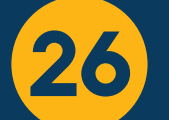

## Entrevistas realizadas:

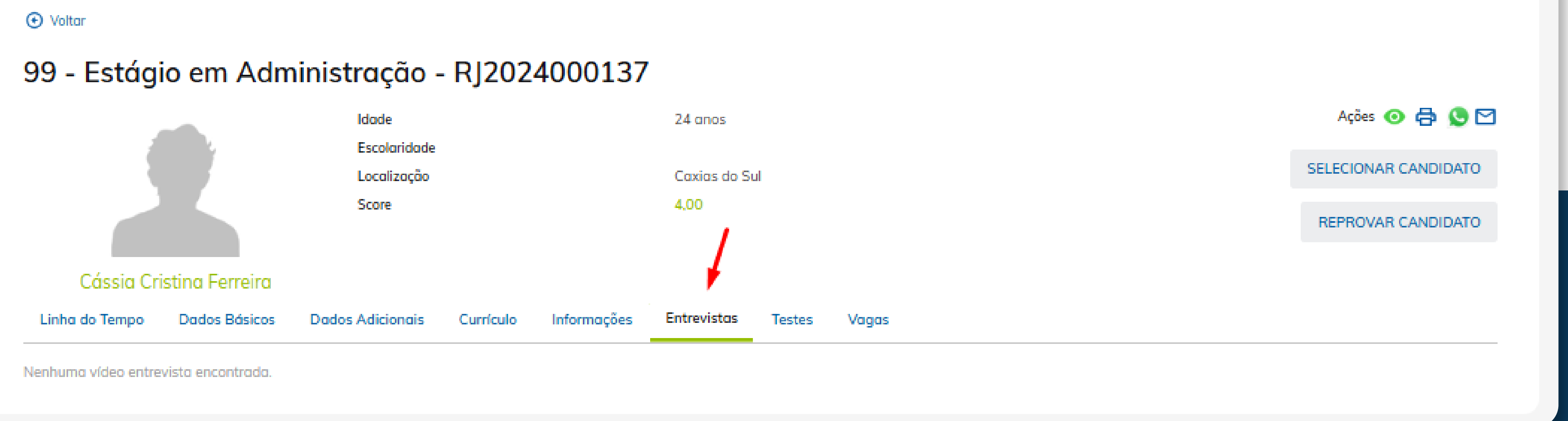

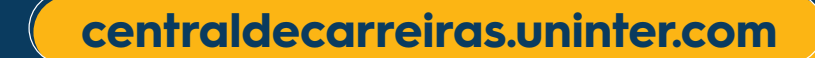

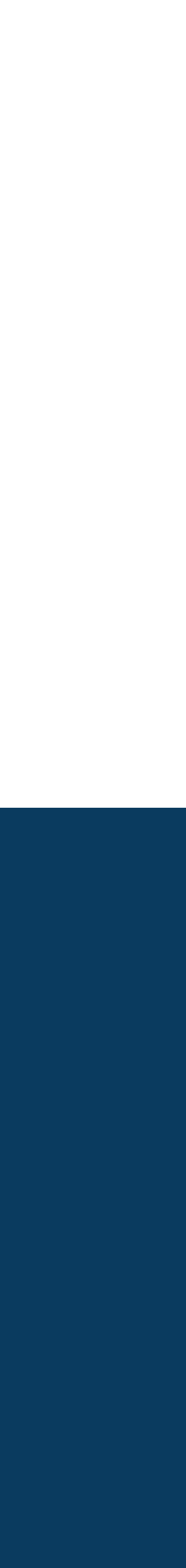

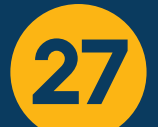

## **Testes realizados:**

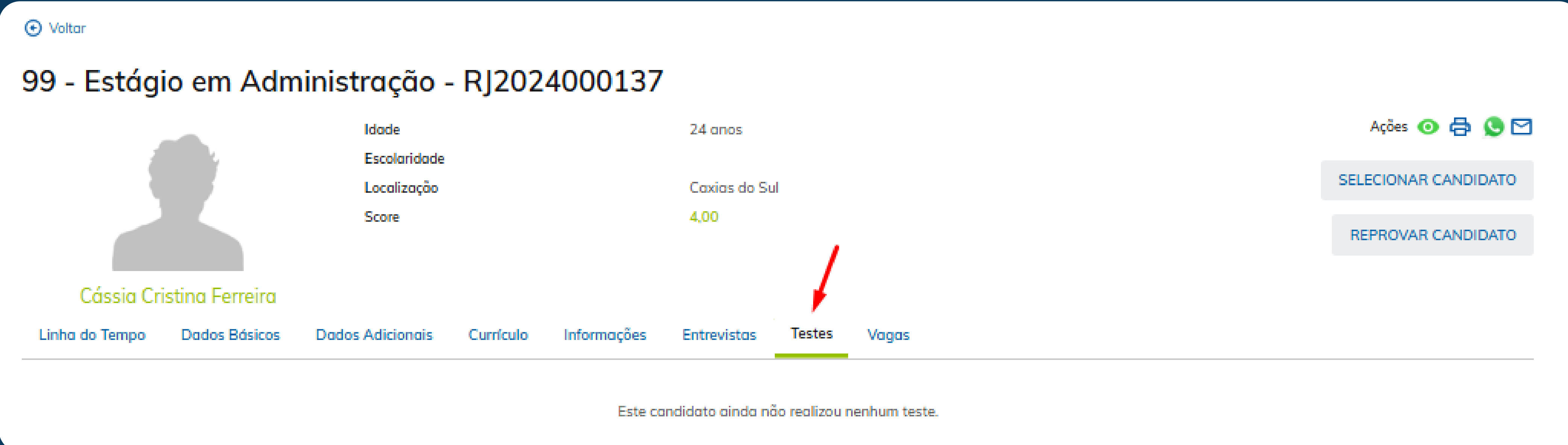

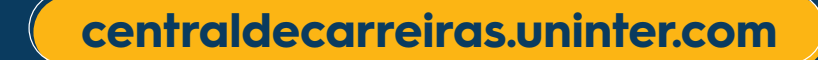

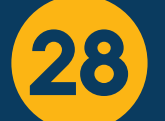

# Vagas da empresa nas quais o candidato registrou interesse:

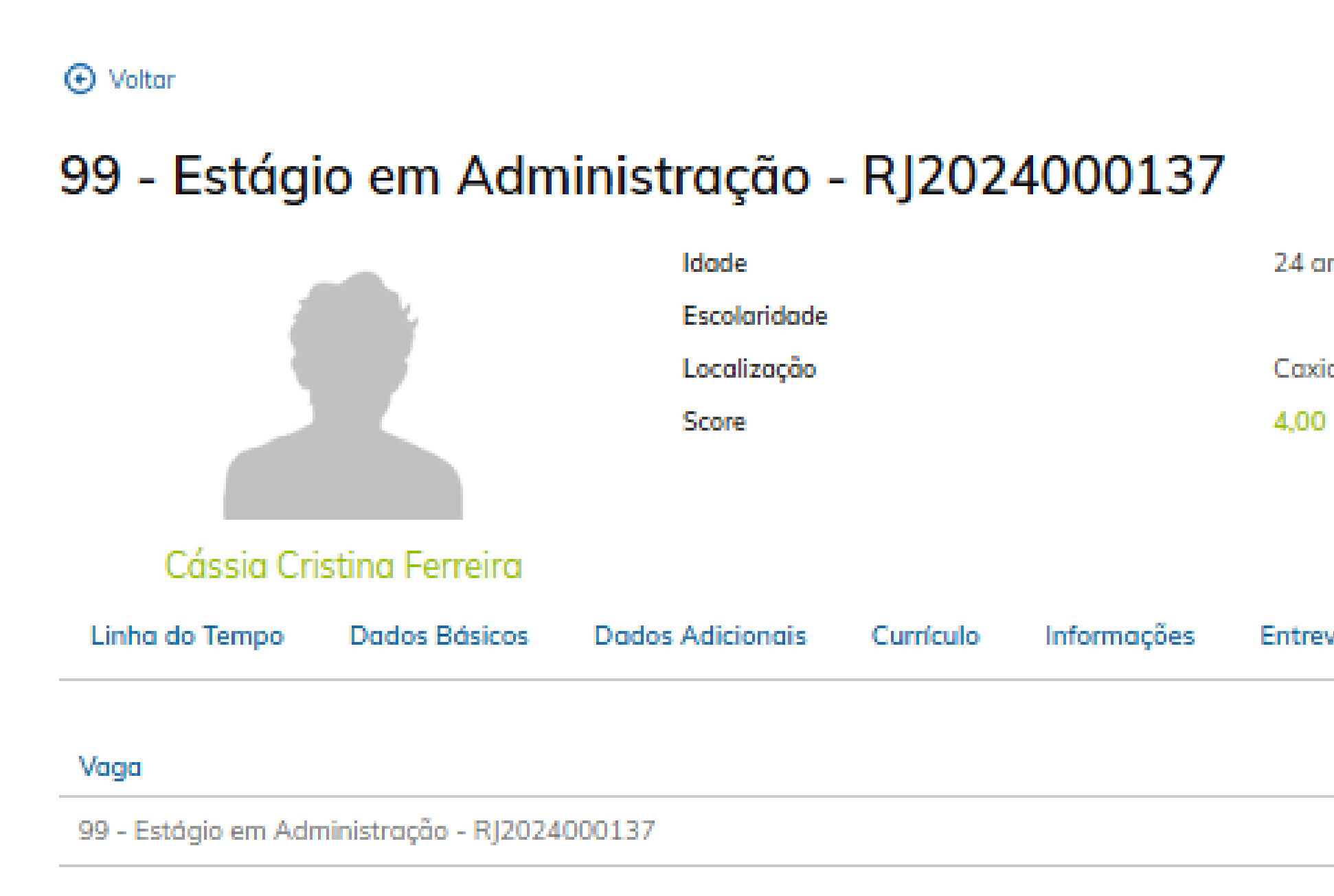

| anos       |        |        |             |          | Ações 🧿 🖨 🕓 🖂        |
|------------|--------|--------|-------------|----------|----------------------|
| ias do Sul | I      |        |             |          | SELECIONAR CANDIDATO |
| D          |        |        |             |          | REPROVAR CANDIDATO   |
|            |        |        |             |          |                      |
| evistas    | Testes | Vagas  |             |          |                      |
|            |        | Status | Etapa       | Situação | Score                |
|            |        | Ativa  | Etapa Final | Incluído | 4,00                 |
|            |        |        |             |          |                      |

DÚVIDAS? Envie um e-mail para centraldecarreiras@uninter.com

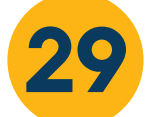

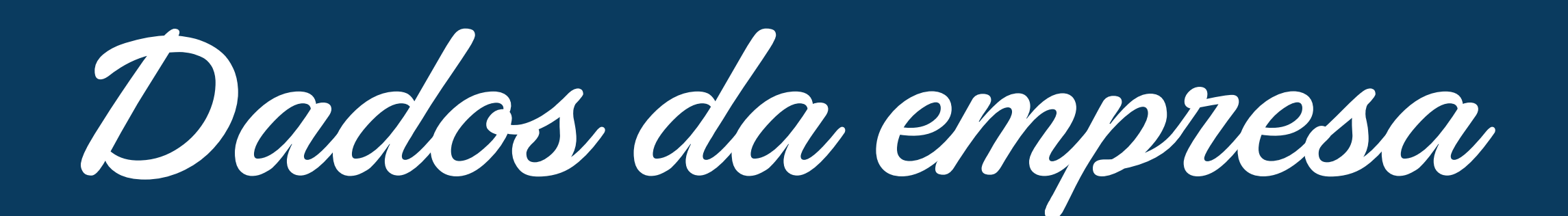

## Meus dados

Tipo de Cadastro

| Razão Social      |                  |
|-------------------|------------------|
| ALPHAESTAGIO LTDA |                  |
| Sobre a Empresa   |                  |
|                   |                  |
|                   |                  |
| Endereco          |                  |
| Endereço          |                  |
| -                 |                  |
| UF                |                  |
| Selecione         |                  |
| Unidade           |                  |
| Selecione         |                  |
|                   |                  |
| SALVAR            |                  |
|                   |                  |
|                   |                  |
|                   |                  |
| Contatos          |                  |
| -                 |                  |
| Contato           | Representante Le |
|                   |                  |

Neste programa, a empresa tem a capacidade de visualizar e editar os dados relacionados à empresa. Além disso, é possível escrever informações sobre a empresa, que serão utilizadas ao cadastrar uma nova vaga na aba **representação da empresa.** 

Essa funcionalidade permite que a empresa mantenha seus dados atualizados.

#### CNPJ

33209528000124

Cidade Selecione

Y

Responsável Cobrança

DÚVIDAS? Envie um e-mail para centraldecarreiras@uninter.com

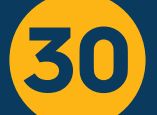

## **Contatos:**

Nesta tela, é possível adicionar os contatos relacionados à empresa.

Deve ser informado o nome do contato.

Informar se o contato é responsável por cobrança ou representante legal da empresa. Podem ser informados os dois campos, simultaneamente.

O preenchimento de cargo e órgão de classe é opcional.

Informar e-mail e telefone.

No quadro de login, informar o e-mail da pessoa e a senha de acesso ao portal.

| Pessoa*<br>ALPHAESTÁGIO LTDA |       |
|------------------------------|-------|
| Pessoa*<br>ALPHAESTÁGIO LTDA |       |
| ALPHAESTÁGIO LTDA            |       |
|                              |       |
| Contato *                    |       |
| Responsável Cobrança         | Repre |
| CPF                          |       |
| Cargo                        |       |
| E-mail                       |       |
| Assinatura Digital           |       |
| Тіро                         |       |
| Selecione                    |       |
| Login                        |       |
| Login                        |       |

#### ntante Legal

Órgão de Classe

#### Telefone

#### Senha

DÚVIDAS? Envie um e-mail para centraldecarreiras@uninter.com

centraldecarreiras.uninter.com

۲

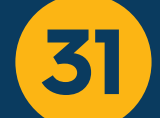

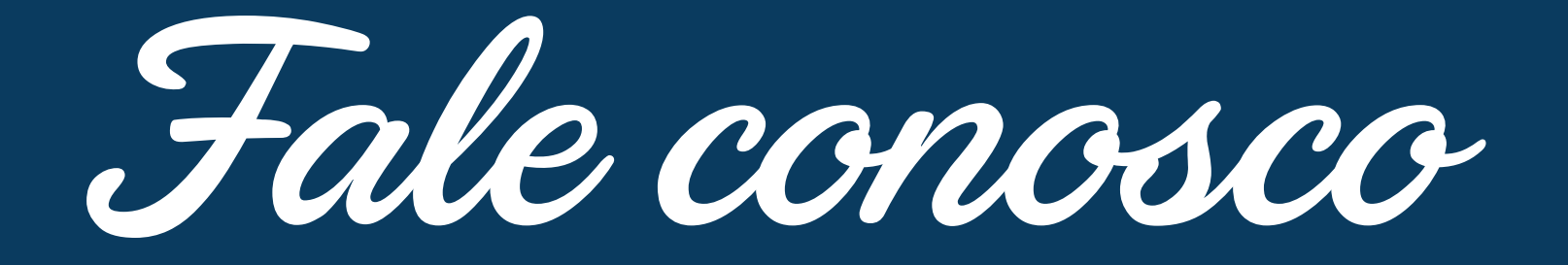

|                            | Bern vindo Cássia Cristina Ferreira |                          | <u></u>  |
|----------------------------|-------------------------------------|--------------------------|----------|
| nício                      |                                     |                          |          |
| 🖾 Meu Currículo            |                                     |                          |          |
| ☆ Minhas Oportunidades     | Oltar                               |                          |          |
| Q. Consultar Oportunidades | Chamados 🕣 Novo                     |                          |          |
| ✓ Testes On-line           | Pesquisar                           |                          |          |
| Fale Conosco ~             | Situação                            | Status                   |          |
|                            | 🖂 Em Atendimento 📈 Respondido       | Aberto Fechado           |          |
| • Atendimento              | Chamado Assunto                     | Situação Tipo de Chamado | Inclusão |
|                            | Nada encontrado.                    |                          |          |

Neste menu, você pode registrar um chamado para resolução de dúvidas e pendências sobre seu cadastro na plataforma.

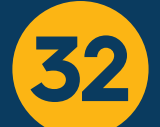

Para incluir uma solicitação, selecione **+ Novo.** Se não encontrar a opção **+ Novo,** verifique se seu acesso está ativo na instituição.

Nesta tela é possível consultar os chamados com status **em atendimento, respondidos, aberto e fechado.** 

Ao incluir o chamado, é possível descrever o assunto, informar o tipo de chamado (assistência técnica) e, no campo descrição, informar a ocorrência.

No bloco **anexos**, é possível adicionar anexos como imagens, PDFs e demais documentos relacionados às evidências do chamado. Voltar

## Chamado

#### Assunto\*

teste

Tipo de Chamado\*

Assistência técnica

### Descrição\*

Informar aqui a ocorrência do chamado

#### Anexos

Escolher Arquivo Nenhum...scolhido Escolher Arquivo Nenhum...scolhido Escolher Arquivo Nenhum...scolhido Escolher Arquivo Nenhum...scolhido Escolher Arquivo Nenhum...scolhido

SALVAR

DÚVIDAS? Envie um e-mail para centraldecarreiras@uninter.com

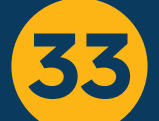

# UNINTER CENTRAL DE CARREIRAS UNINTER

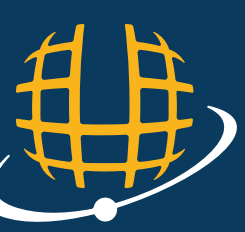

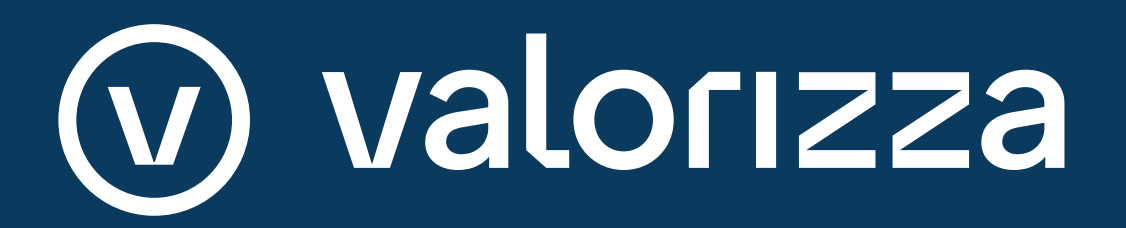